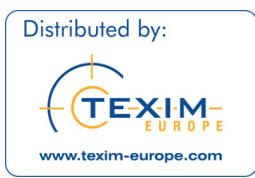

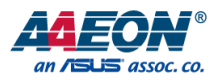

# PICO-TGU4

# PICO-ITX Single Board Computer with 11<sup>th</sup> Generation Intel® Core™ U processors User's Manual 3<sup>rd</sup> Ed

### Distributed by www.texim-europe.com

Last Updated: November 10, 2021

### Copyright Notice

This document is copyrighted, 2021. All rights are reserved. The original manufacturer reserves the right to make improvements to the products described in this manual at any time without notice.

No part of this manual may be reproduced, copied, translated, or transmitted in any form or by any means without the prior written permission of the original manufacturer. Information provided in this manual is intended to be accurate and reliable. However, the original manufacturer assumes no responsibility for its use, or for any infringements upon the rights of third parties that may result from its use.

The material in this document is for product information only and is subject to change without notice. While reasonable efforts have been made in the preparation of this document to assure its accuracy, AAEON assumes no liabilities resulting from errors or omissions in this document, or from the use of the information contained herein.

AAEON reserves the right to make changes in the product design without notice to its users.

All other products' name or trademarks are properties of their respective owners.

- Microsoft Windows<sup>®</sup> is a registered trademark of Microsoft Corp.
- Intel<sup>®</sup>, Celeron<sup>®</sup> are registered trademarks of Intel Corporation
- Core™ is a trademark of Intel Corporation
- ITE is a trademark of Integrated Technology Express, Inc.
- IBM, PC/AT, PS/2, and VGA are trademarks of International Business Machines Corporation.

All other product names or trademarks are properties of their respective owners.

Omission of a product name from this list does not imply any claim to ownership by the publisher of this document.

### Packing List

Before setting up your product, please make sure the following items have been shipped:

| ltem |           | Quantity |
|------|-----------|----------|
| •    | PICO-TGU4 | 1        |

If any of these items are missing or damaged, please contact your distributor or sales representative immediately.

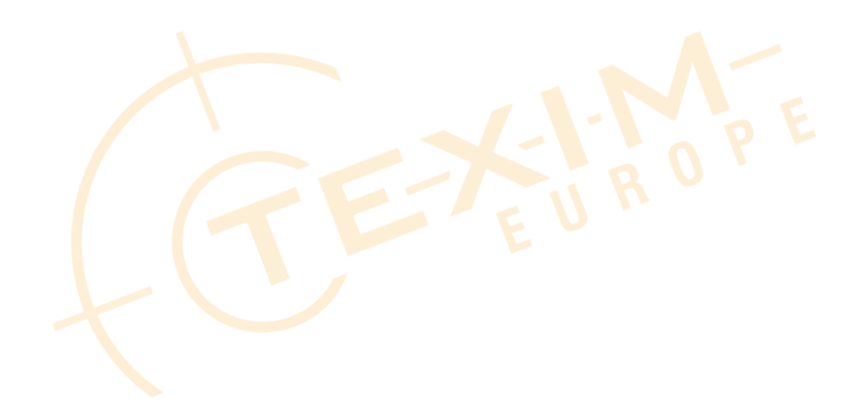

### About this Document

This User's Manual contains all the essential information, such as detailed descriptions and explanations on the product's hardware and software features (if any), its specifications, dimensions, jumper/connector settings/definitions, and driver installation instructions (if any), to facilitate users in setting up their product.

Users may refer to the product page on AAEON.com for the latest version of this document.

### Safety Precautions

Please read the following safety instructions carefully. It is advised that you keep this manual for future references

- 1. All cautions and warnings on the device should be noted.
- 2. Make sure the power source matches the power rating of the device.
- Position the power cord so that people cannot step on it. Do not place anything over the power cord.
- Always completely disconnect the power before working on the system's hardware.
- 5. No connections should be made when the system is powered as a sudden rush of power may damage sensitive electronic components.
- 6. If the device is not to be used for a long time, disconnect it from the power supply to avoid damage by transient over-voltage.
- 7. Always disconnect this device from any AC supply before cleaning.
- 8. While cleaning, use a damp cloth instead of liquid or spray detergents.
- 9. Make sure the device is installed near a power outlet and is easily accessible.
- 10. Keep this device away from humidity.
- 11. Place the device on a solid surface during installation to prevent falls
- 12. Do not cover the openings on the device to ensure optimal heat dissipation.
- 13. Watch out for high temperatures when the system is running.
- 14. Do not touch the heat sink or heat spreader when the system is running
- 15. Never pour any liquid into the openings. This could cause fire or electric shock.
- 16. As most electronic components are sensitive to static electrical charge, be sure to ground yourself to prevent static charge when installing the internal components. Use a grounding wrist strap and contain all electronic components in any static-shielded containers.

- 17. If any of the following situations arises, please the contact our service personnel:
  - i. Damaged power cord or plug
  - ii. Liquid intrusion to the device
  - iii. Exposure to moisture
  - Device is not working as expected or in a manner as described in this manual
  - v. The device is dropped or damaged
  - vi. Any obvious signs of damage displayed on the device
- DO NOT LEAVE THIS DEVICE IN AN UNCONTROLLED ENVIRONMENT WHERE THE STORAGE TEMPERATURE IS BELOW -20° C (-4°F) OR ABOVE 60°C (140°F) TO PREVENT DAMAGE.

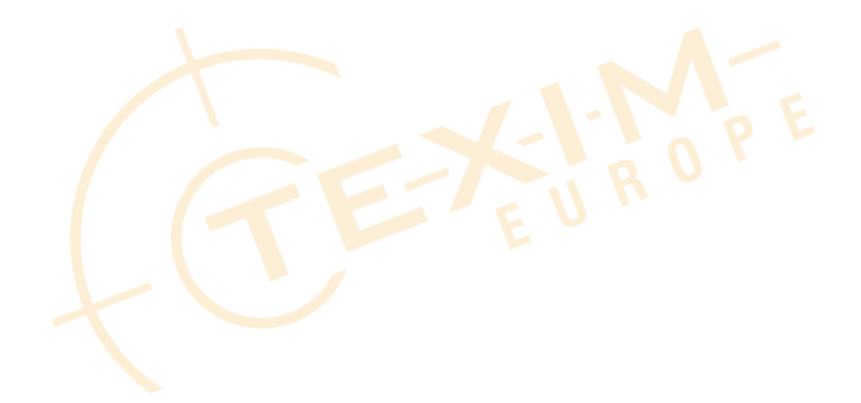

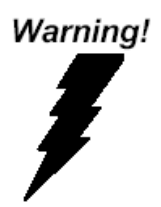

This device complies with Part 15 FCC Rules. Operation is subject to the following two conditions: (1) this device may not cause harmful interference, and (2) this device must accept any interference received including interference that may cause undesired operation.

#### Caution:

There is a danger of explosion if the battery is incorrectly replaced. Replace only with the same or equivalent type recommended by the manufacturer. Dispose of used batteries according to the manufacturer's instructions and your local government's recycling or disposal directives.

#### Attention:

Il y a un risque d'explosion si la batterie est remplacée de façon incorrecte. Ne la remplacer qu'avec le même modèle ou équivalent recommandé par le constructeur. Recycler les batteries usées en accord avec les instructions du fabricant et les directives gouvernementales de recyclage. 产品中有毒有害物质或元素名称及含量

AAEON Main Board/ Daughter Board/ Backplane

|                                 |                |                | 有            | 毒有害物质耳   | 戊元素   |        |
|---------------------------------|----------------|----------------|--------------|----------|-------|--------|
| 部件名称                            | 铅              | 汞              | 镉            | 六价铬      | 多溴联苯  | 多溴二苯醚  |
|                                 | (Pb)           | (Hg)           | (Cd)         | (Cr(VI)) | (PBB) | (PBDE) |
| 印刷电路板                           | 0              | 0              | 0            | 0        | 0     | 0      |
| 及其电子组件                          | 0              | 0              | 0            | 0        | 0     | 0      |
| 外部信号                            | 0              | 0              | 0            | 0        | 0     | 0      |
| 连接器及线材                          | 0              | 0              | 0            | 0        | 0     | 0      |
| 2:表示该有毒有害物<br>SJ/T 11363-2006 材 | 勿质在该音<br>际准规定的 | 邓件所有均<br>的限量要求 | 雨材料中<br>成以下。 | 的含量均在    |       |        |

X:表示该有毒有害物质至少在该部件的某一均质材料中的含量超出 SJ/T 11363-2006标准规定的限量要求。

备注:此产品<mark>所标示之环保使用期限,系指在一般正常使用状况下</mark>。

#### Poisonous or Hazardous Substances or Elements in Products

AAEON Main Board/ Daughter Board/ Backplane

|                                                      | Poisonous or Hazardous Substances or Elements |                 |                 |                                    |                                      |                                             |  |  |
|------------------------------------------------------|-----------------------------------------------|-----------------|-----------------|------------------------------------|--------------------------------------|---------------------------------------------|--|--|
| Component                                            | Lead<br>(Pb)                                  | Mercury<br>(Hg) | Cadmium<br>(Cd) | Hexavalent<br>Chromium<br>(Cr(VI)) | Polybrominated<br>Biphenyls<br>(PBB) | Polybrominated<br>Diphenyl Ethers<br>(PBDE) |  |  |
| PCB & Other<br>Components                            | 0                                             | 0               | 0               | 0                                  | 0                                    | 0                                           |  |  |
| Wires &<br>Connectors<br>for External<br>Connections | 0                                             | 0               | 0               | 0                                  | 0                                    | 0                                           |  |  |

O: The quantity of poisonous or hazardous substances or elements found in each of the component's parts is below the SJ/T 11363-2006-stipulated requirement.

X: The quantity of poisonous or hazardous substances or elements found in at least one of the component's parts is beyond the SJ/T 11363-2006-stipulated requirement.

Note: The Environment Friendly Use Period as labeled on this product is applicable under normal usage only

### Table of Contents

| Chapter 1 - | Product S            | Specifications                                                  | 1   |
|-------------|----------------------|-----------------------------------------------------------------|-----|
| 1.1         | Specifica            | ations                                                          | 2   |
| 1.2         | Functior             | n Block Diagram                                                 | 4   |
| Chapter 2 – | Hardwar              | re Information                                                  | 5   |
| 2.1         | Dimensi              | ions                                                            | 6   |
| 2.2         | Jumpers              | s and Connectors                                                | 7   |
| 2.3         | List of Ju           | umpers                                                          | 8   |
|             | 2.3.1                | Clear CMOS Jumper, Auto Power Button Selection (JP2)            | 8   |
| 2.4         | List of C            | onnectors                                                       | 9   |
|             | 2.4.1                | HDMI Port (CN2)                                                 | 10  |
|             | 2.4.2                | LVDS/eDP (Reserved) (CN3)                                       | 11  |
|             | 2.4.3                | Mini-Card Slot (Full-Size) (CN4)                                | 12  |
|             | 2 <mark>.4</mark> .4 | SATA Port (CN5)                                                 | 14  |
|             | 2.4.5                | M.2 2280 M-Key Slot (CN8)                                       | 15  |
|             | 2.4.6                | Dual LAN (RJ-45) Intel i225 (Port A)/ Intel i219 (Port B) (CN9) | 18  |
|             | 2.4.7                | Dual USB3.2 Gen 2 Ports (Port 1/ Port 2) (CN10)                 | 19  |
|             | 2. <mark>4</mark> .8 | SPI Flash Programming Port (CN15)                               | .20 |
|             | 2.4.9                | FAN Connector (CN16)                                            | 21  |
|             | 2.4.10               | eSPI Debug Port (CN17)                                          | 21  |
|             | 2.4.11               | External Power Input (CN18)                                     | .22 |
|             | 2.4.12               | +12V DC Jack (CN19)                                             | .23 |
|             | 2.4.13               | USB3.2 Gen 1 Dual Port Header (CN21)                            | .23 |
|             | 2.4.14               | DIO 4bit/ COM Dual Port/ USB2.0 x 4 Header                      | .24 |
|             | 2.4.15               | Front Panel (CN26)                                              | .25 |
|             | 2.4.16               | Audio I/O Port (CN27)                                           | .26 |
|             | 2.4.17               | 5V SATA Power Connector (CN29)                                  | .26 |

|             | 2.4.18               | RTC B                  | attery Connector (CN30)               | 27 |
|-------------|----------------------|------------------------|---------------------------------------|----|
|             | 2.4.19               | DIO 4                  | bit Port (CN31)                       | 27 |
| 2.5         | Thern                | nal Assen              | nbly Options                          | 29 |
|             | 2.5.1                | Active                 | Cooling Fan FAN01                     | 29 |
|             | 2.5.2                | Fan-le                 | ss Heatspreader HSP01                 |    |
| Chapter 3 - | AMI B                | IOS Setup              | )                                     | 31 |
| 3.1         | Syster               | m Test an              | d Initialization                      |    |
| 3.2         | ami e                | BIOS Setu              | p                                     |    |
| 3.3         | Setup                | Submen                 | u: Main                               |    |
| 3.4         | Setup                | Submen                 | u: Advanced                           | 35 |
|             | 3.4.1                | CPU (                  | Configuration                         |    |
|             | 3.4.2                | Memo                   | bry Configuration                     |    |
|             | 3.4.3                | Hardy                  | vare Monitor                          |    |
|             |                      | 3.4.3.1                | Smart Fan Mode Configuration          |    |
|             | 3 <mark>.</mark> 4.4 | PCH-I                  | W Configuration                       |    |
|             |                      | 3.4 <mark>.4</mark> .1 | Firmware Update Configuration         | 42 |
|             | 3.4.5                | NVMe                   | Configuration                         | 43 |
|             | 3.4.6                | Power                  | Management                            | 44 |
|             | 3.4.7                | AAEC                   | N BIOS Robot                          | 46 |
|             |                      | 3.4.7.1                | Device Detecting Configuration        |    |
| 3.5         | Setup                | Submen                 | u: System I/O                         | 61 |
|             | 3.5.1                | PCI E>                 | press Configuration                   | 62 |
|             | 3.5.2                | Storag                 | ge Configuration                      | 63 |
|             | 3.5.3                | HD A                   | udio Subsystem Configuration Settings | 64 |
|             | 3.5.4                | Digita                 | I IO Port Configuration               | 65 |
|             | 3.5.5                | Legac                  | y Logical Devices Configuration       | 66 |
|             |                      | 3.5.5.1                | Serial Port 1 Configuration           | 67 |
|             |                      | 3.5.5.2                | Serial Port 2 Configuration           | 68 |

|             | 3.5.6 Serial         | Port Console Redirection              |     |  |
|-------------|----------------------|---------------------------------------|-----|--|
|             | 3.5.6.1              | Console Redirection Settings          | 70  |  |
|             | 3.5.7 PCH-           | IO Configuration                      | 73  |  |
| 3.6         | Setup Submer         | nu: Security                          | 74  |  |
|             | 3.6.1 Truste         | ed Computing                          | 75  |  |
|             | 3.6.2 Secur          | e Boot                                | 77  |  |
|             | 3.6.1.1              | Key Management                        | 78  |  |
| 3.7         | Setup Submer         | nu: Boot                              | 80  |  |
|             | 3.7.1 BBS P          | Priorities                            | 81  |  |
| 3.8         | Setup Submer         | nu: Save & Exit                       |     |  |
| Chapter 4 - | - Drivers Installa   | tion                                  | 83  |  |
| 4.1         | Drivers Downle       | oad and Installation                  |     |  |
| Appendix A  | - Mating Conr        | ectors                                |     |  |
| A.1         | List of Mating       | Connectors and Cables                 |     |  |
| Appendix B  | - I/O Informatio     | on                                    |     |  |
| B.1         | I/O Address M        | lap                                   |     |  |
| B.2         | Memory Address Map90 |                                       |     |  |
| B.3         | IRQ Mapping          | Chart                                 | 91  |  |
| Appendix C  | : - Watchdog Tii     | mer Programming                       | 93  |  |
| C.1         | Introduction to      | Watchdog Timer                        |     |  |
| C.2         | Programing th        | e Watchdog Timer with AAEON SDK       | 95  |  |
| C.3         | Programing W         | atchdog Timer with AAEON Windows EAPI | 96  |  |
|             | C.3.1 Watch          | ndog Timer Functions                  | 97  |  |
|             | C.3.1.1              | EapiWDogGetCap()                      | 97  |  |
|             | C.3.1.2              | EapiWDogStart()                       |     |  |
|             | C.3.1.3              | EapiWDogTrigger()                     |     |  |
|             | C.3.1.4              | EapiWDogStop()                        |     |  |
|             | C.3.1.5              | EapiWDogReloadTimer()                 | 100 |  |
|             |                      |                                       |     |  |

Preface

| C.3.1.6 | EapiWDogGetStatus() | 100   |
|---------|---------------------|-------|
| C.3.1.7 | EapiWDogSetStatus() | . 101 |

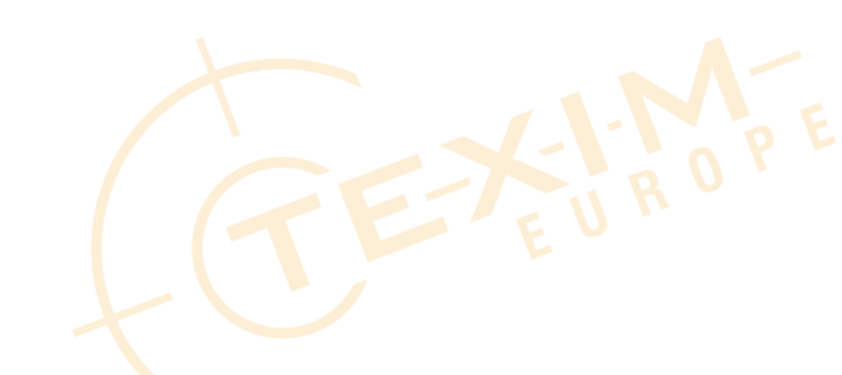

# Chapter 1

Product Specifications

X Board

PICO-TGU4

### 1.1 Specifications

| System                      |                                                   |
|-----------------------------|---------------------------------------------------|
| Form Factor                 | PICO-ITX                                          |
| CPU                         | 11th Generation Intel® Core™ i7/i5/i3/Celeron     |
|                             | SoC                                               |
| CPU Frequency               | Up to 4.8GHz                                      |
| Chipset                     | Intel® Tiger Lake-UP3 SoC Processor               |
| Memory Type                 | LPDDR4x 3200 MHz on board memory,                 |
|                             | In-Band ECC (select SKUs)                         |
| Max. Memory Capacity        | Up to 32GB                                        |
| BIOS                        | AMI UEFI                                          |
| Wake On LAN                 | Yes                                               |
| Watchdog Timer              | 255 Levels                                        |
| Power Requirement           | +12V AT/ATX (default)                             |
| Power Supply Type           | Lockable & phoenix Terminal co-lay                |
| Power Consumption (Typical) | 2.89A at +12V, i7-1185G7E, LPDDR4x on board       |
|                             | 32GB                                              |
| System Cooling              | Heat-spreader, heatsink & cooler optional         |
| Dimension                   | 3.94" x 2.84" (100mm x 72mm)                      |
| Gross Weight                | 0.55 lbs. (0.25 kg)                               |
| Operating Temperature       | 32°F ~ 140°F (0°C ~ 60°C)                         |
| Storage Temperature         | -40°F ~ 176°F (-40°C ~ 80°C)                      |
| Operating Humidity          | $0\% \sim 90\%$ relative humidity, non-condensing |
| MTBF (Hours)                | 424,208                                           |
| Certification               | CE/FCC Class A                                    |

| 7 |   |
|---|---|
|   |   |
|   |   |
|   | ł |
|   |   |

| Display       |                                                      |
|---------------|------------------------------------------------------|
| Chipset       | 11th Generation Intel® Core™ i7/i5/i3/Celeron<br>SoC |
| Resolution    | HDMI2.0b x 1, 4Kx2K 60Hz                             |
|               | eDP x 1, up to HBR3, 8Kx4K 30Hz                      |
| LCD Interface | _                                                    |

| I/O            |                                                 |
|----------------|-------------------------------------------------|
| Storage/SSD    | SATA III (6.0 Gbps) x 1                         |
|                | SATA Power (5V) x 1                             |
| Ethernet       | Intel® i225, 10/100/1000/2500Base, RJ45 x1      |
|                | Intel® i219, 10/100/1000Base, RJ45 x1           |
| USB Port       | 2 x USB3.2 Gen 2 rear IO                        |
|                | 2 x USB3.2 Gen 1 header                         |
|                | 4 x USB2.0 header                               |
| Serial Port    | RS-232/422/485 x 2                              |
| Audio          | High Definition Audio Interface,                |
|                | Line-in/Line-out/MIC                            |
| DIO            | 8-bit                                           |
| Expansion Slot | M.2 M Key 2280 x 1 (PCIe Gen 4 [x4] as default, |
|                | SATA select by BIOS option) x 1                 |
|                | Full Size mSATA/mPCle or USB2.0 (PCle as        |
|                | default, select by BIOS option) x 1             |
|                | SMBUS/I2C/eSPI x 1                              |
| SIM            | _                                               |
| ТРМ            | 2.0                                             |
| Touch          | _                                               |

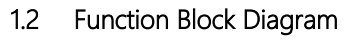

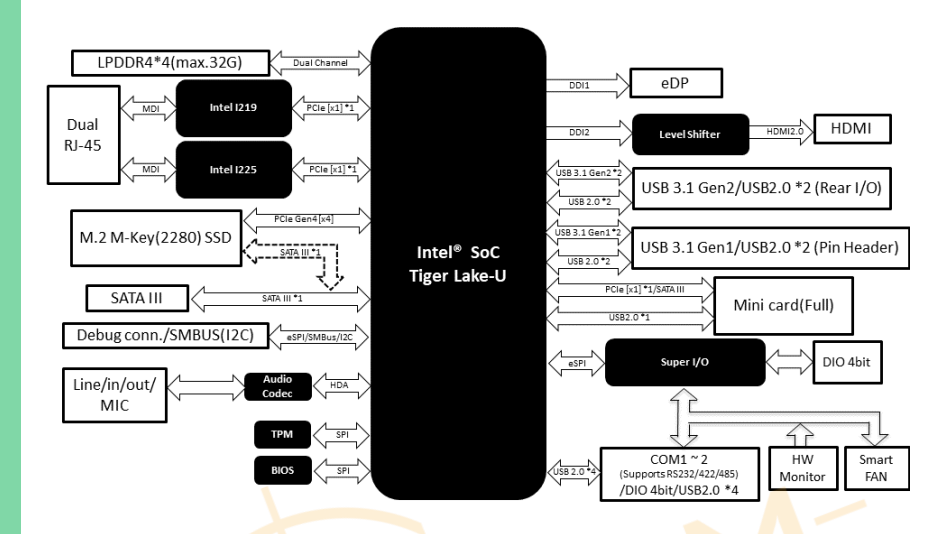

# Chapter 2

Hardware Information

4

### 2.1 Dimensions

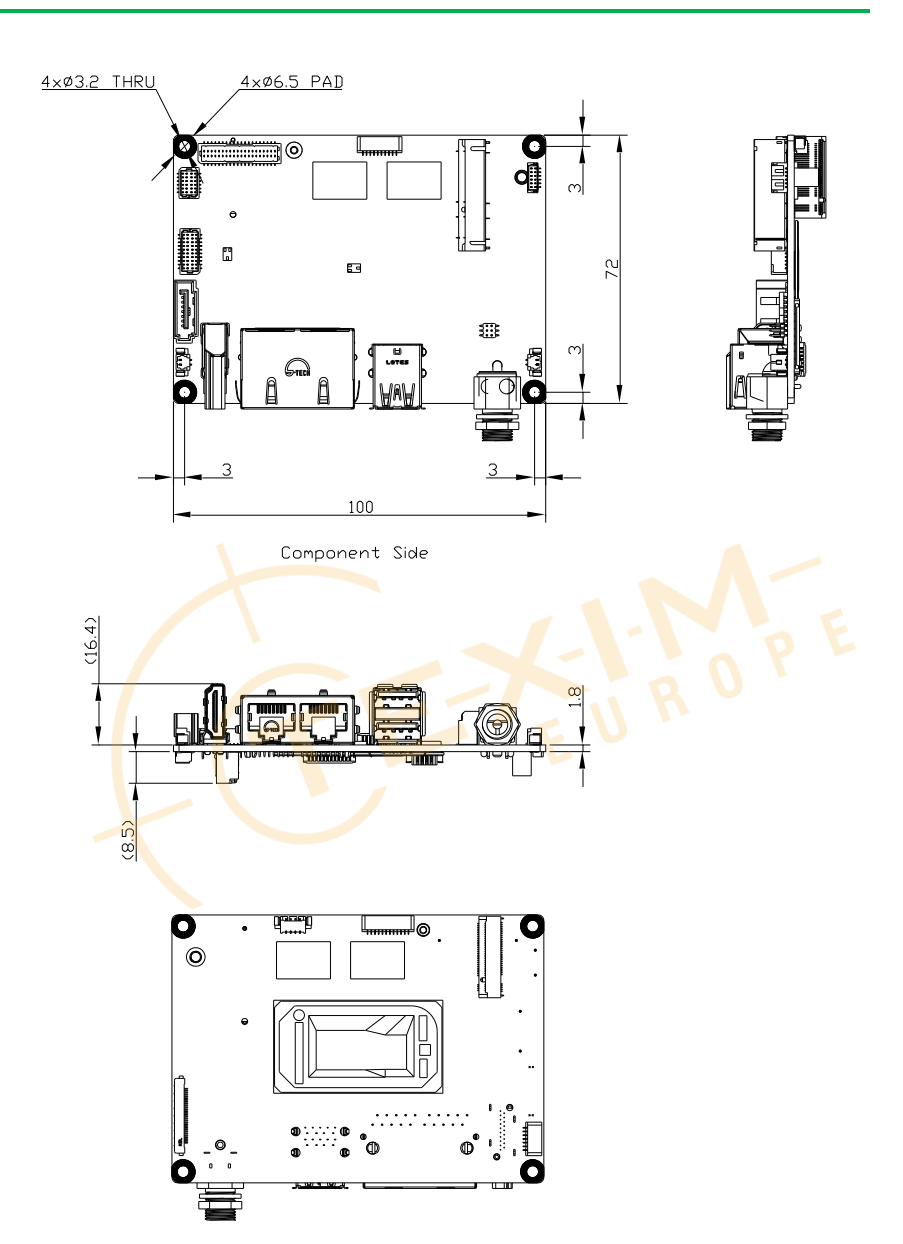

### 2.2 Jumpers and Connectors

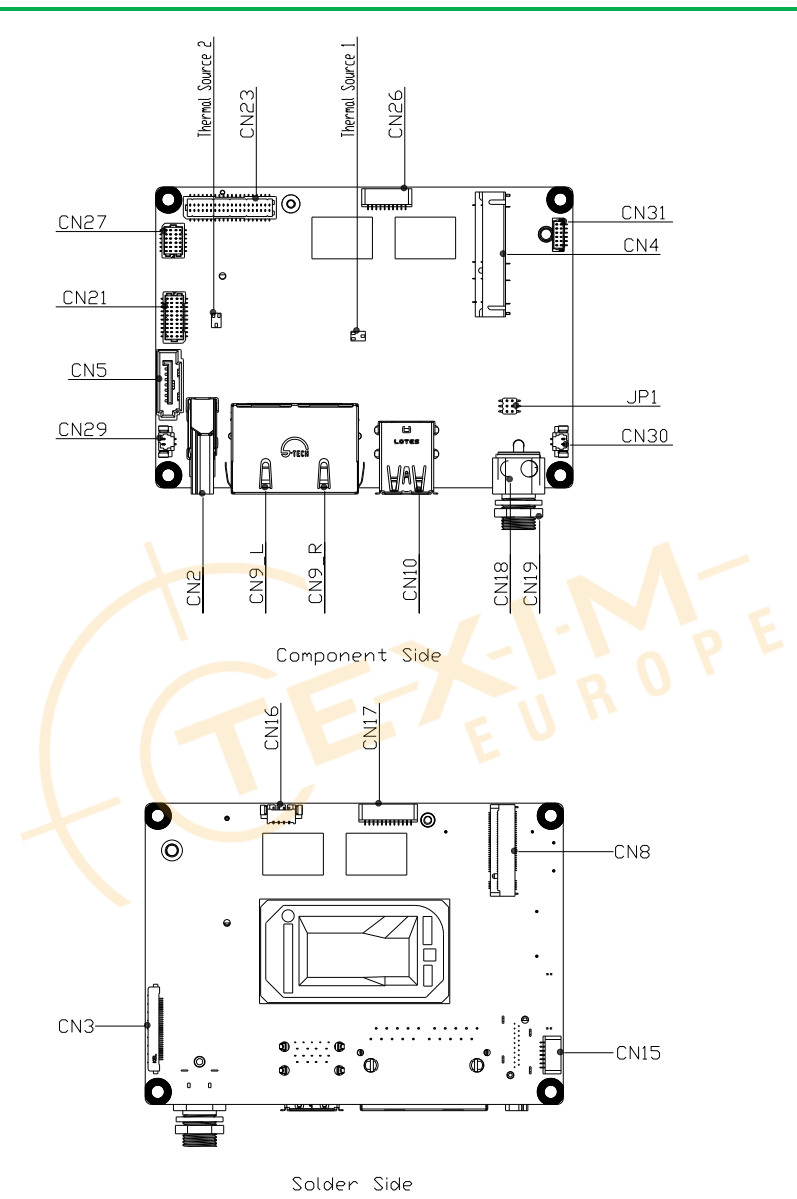

### 2.3 List of Jumpers

Please refer to the table below for all of the board's jumpers that you can configure for your application

| Label | Function                                       |
|-------|------------------------------------------------|
| JP1   | Clear CMOS Jumper, Auto Power Button Selection |

### 2.3.1 Clear CMOS Jumper, Auto Power Button Selection (JP2)

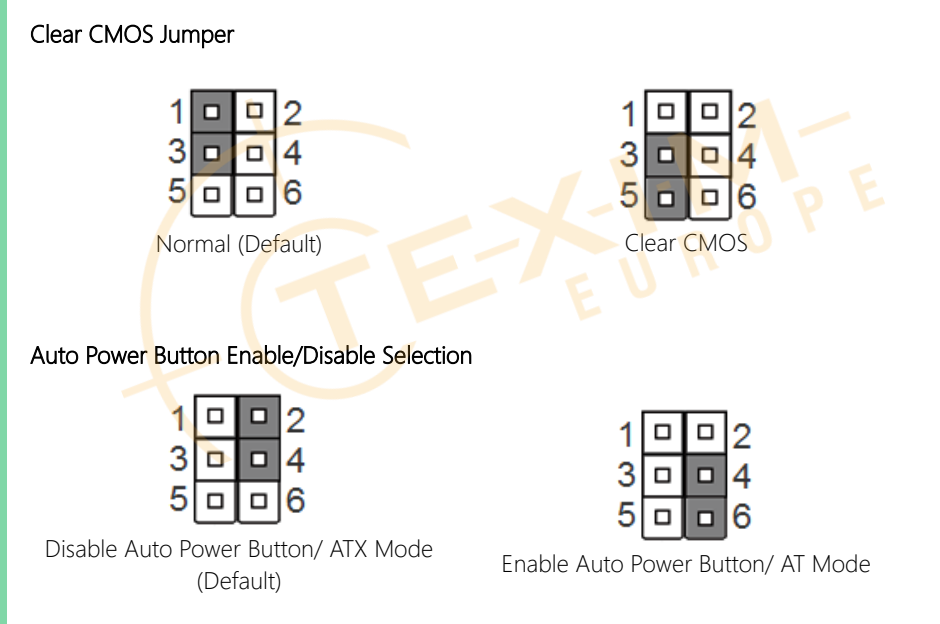

Note: To avoid damage to the system, do not connect pins 1,3,5 with pins 2,4,6.

Please refer to the table below for all of the board's connectors that you can configure for your application

| Label | Function                                   |
|-------|--------------------------------------------|
| CN2   | HDMI Connector                             |
| CN3   | eDP Connector                              |
| CN4   | Mini Card Slot (Full Size)                 |
| CN5   | SATA Connector                             |
| CN8   | M.2 2280 M-Key Slot                        |
| CN9-L | Intel i225 2.5Gbps RJ-45 (Port A)          |
| CN9-R | Intel i219 1Gbps RJ-45 (Port B)            |
| CN10  | USB3.2 Gen 2 Dual Port (Rear IO)           |
| CN15  | SPI Flash Programing Port                  |
| CN16  | Smart Fan                                  |
| CN17  | eSPI Port                                  |
| CN18  | 12V Power Input                            |
| CN19  | +12V DC Jack                               |
| CN21  | USB3.2 Gen 1 Dual Port Header              |
| CN23  | DIO 4bit/ Dual COM Port/ USB2.0 x 4 Header |
| CN26  | Front Panel                                |
| CN27  | Audio I/O Port                             |
| CN29  | 5V SATA Power Connector                    |
| CN30  | CMOS Battery Connector                     |
| CN31  | DIO 4bit                                   |

## 2.4.1 HDMI Port (CN2)

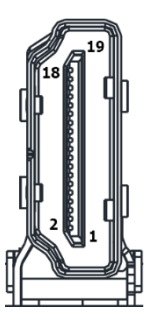

| Pin | Pin Name   | Signal Type | Signal Level |
|-----|------------|-------------|--------------|
| 1   | HDMI1_TX2+ | DIFF        |              |
| 2   | GND        | GND         | GND          |
| 3   | HDMI1_TX2- | DIFF        |              |
| 4   | HDMI1_TX1+ | DIFF        |              |
| 5   | GND        | GND         | GND          |
| 6   | HDMI1_TX1- | DIFF        | Un -         |
| 7   | HDMI1_TX0+ | DIFF        |              |
| 8   | GND        | GND         | GND          |
| 9   | HDMI1_TX0- | DIFF        |              |
| 10  | HDMI1_CLK+ | DIFF        |              |
| 11  | GND        | GND         | GND          |
| 12  | HDMI1_CLK- | DIFF        |              |
| 13  | NC         |             |              |
| 14  | NC         |             |              |
| 15  | DDC_CLK    | I/O         | +5V          |
| 16  | DDC_DATA   | I/O         | +5V          |
| 17  | GND        | GND         | GND          |

| Pin | Pin Name  | Signal Type | Signal Level |
|-----|-----------|-------------|--------------|
| 18  | +5V       | PWR         | +5V          |
| 19  | HDMI1_HPD |             |              |

### 2.4.2 LVDS/eDP (Reserved) (CN3)

| Pin | Pin Name       | Signal Type | Signal Level           |
|-----|----------------|-------------|------------------------|
| 1   | +VDD           | PWR         | +3.3V                  |
| 2   | +VDD           | PWR         | +3.3V                  |
| 3   | +VDD           | PWR         | +3.3V                  |
| 4   | GND            | GND         |                        |
| 5   | EDP_LANE2_DN   | DIFF        |                        |
| 6   | EDP_LANE2_DP   | DIFF        |                        |
| 7   | GND            | GND         |                        |
| 8   | EDP_LANE1_DN   | DIFF        | n O T                  |
| 9   | EDP_LANE1_DP   | DIFF        | <b>U</b> <sup>11</sup> |
| 10  | GND            | GND         |                        |
| 11  | EDP_LANE0_DN   | DIFF        |                        |
| 12  | EDP_LANE0_DP   | DIFF        |                        |
| 13  | GND            | GND         |                        |
| 14  | EDP_LANE3_DN   | DIFF        |                        |
| 15  | EDP_LANE3_DP   | DIFF        |                        |
| 16  | GND            | GND         |                        |
| 17  | EDP_AUX_DN     | DIFF        |                        |
| 18  | EDP_AUX_DP     | DIFF        |                        |
| 19  | GND            | GND         |                        |
| 20  | DDI0_BKLTCTL_R |             |                        |

| Pin | Pin Name      | Signal Type | Signal Level        |
|-----|---------------|-------------|---------------------|
| 21  | LVD1_DDC_DATA |             |                     |
| 22  | DDIO_BKLTEN_R |             |                     |
| 23  | DDI0_HPD      |             |                     |
| 24  | GND           | GND         |                     |
| 25  | GND           | GND         |                     |
| 26  | GND           | GND         |                     |
| 27  | +VCC_EDP_BKLT | PWR         | +12V (Default)/ +5V |
| 28  | +VCC_EDP_BKLT | PWR         | +12V (Default)/ +5V |
| 29  | +VCC_EDP_BKLT | PWR         | +12V (Default)/ +5V |
| 30  | +VCC_EDP_BKLT | PWR         | +12V (Default)/ +5V |

## 2.4.3 Mini-Card Slot (Full-Size) (CN4)

| Pin | Pin Name      | Signal Type | Signal Level |
|-----|---------------|-------------|--------------|
| 1   | PCIE_WAKE#    | IN          |              |
| 2   | +3.3VSB       | PWR         | +3.3V        |
| 3   | NC            | NC          |              |
| 4   | GND           | GND         |              |
| 5   | NC            | NC          |              |
| 6   | +1.5V         | PWR         | +1.5V        |
| 7   | PCIE_CLK_REQ# | IN          |              |
| 8   | UIM_PWR       | PWR         |              |
| 9   | GND           | GND         |              |
| 10  | UIM_DATA      | 1/0         |              |
| 11  | PCIE_REF_CLK- | DIFF        |              |
| 12  | UIM_CLK       | IN          |              |

Chapter 2 - Hardw Distributied by www.texim-europe.com

| Pin  | Pin Name      | Signal Type | Signal Level                                 |
|------|---------------|-------------|----------------------------------------------|
| 13   | PCIE_REF_CLK+ | DIFF        |                                              |
| 14   | UIM_RST       | IN          |                                              |
| 15   | GND           | GND         |                                              |
| 16   | UIM_VPP       | PWR         |                                              |
| 17   | NC            | NC          |                                              |
| 18   | GND           | GND         |                                              |
| 19   | NC            | NC          |                                              |
| 20   | W_DISABLE#    | OUT         | +3.3V                                        |
| 21   | GND           | GND         |                                              |
| 22   | PCIE_RST#     | OUT         | +3.3V                                        |
| 23   | PCIE_RX-      | DIFF        |                                              |
| 24   | +3.3VSB       | PWR         | +3.3V                                        |
| 25   | PCIE_RX+      | DIFF        |                                              |
| 26   | GND           | GND         | n O r                                        |
| 27   | GND           | GND         | <i>u                                    </i> |
| 28   | +1.5V         | PWR         | +1.5V                                        |
| 29 🌙 | GND           | GND         |                                              |
| 30   | SMB_CLK       | I/O         | +3.3V                                        |
| 31   | PCIE_TX-      | DIFF        |                                              |
| 32   | SMB_DATA      | I/O         | +3.3V                                        |
| 33   | PCIE_TX+      | DIFF        |                                              |
| 34   | GND           | GND         |                                              |
| 35   | GND           | GND         |                                              |
| 36   | USB_D-        | DIFF        |                                              |
| 37   | GND           | GND         |                                              |
| 38   | USB_D+        | DIFF        |                                              |

| Pin | Pin Name | Signal Type | Signal Level |
|-----|----------|-------------|--------------|
| 39  | +3.3VSB  | PWR         | +3.3V        |
| 40  | GND      | GND         |              |
| 41  | +3.3VSB  | PWR         | +3.3V        |
| 42  | NC       | NC          |              |
| 43  | GND      | GND         |              |
| 44  | NC       | NC          |              |
| 45  | NC       | NC          |              |
| 46  | NC       | NC          |              |
| 47  | NC       | NC          |              |
| 48  | +1.5V    | PWR         | +1.5V        |
| 49  | NC       | NC          |              |
| 50  | GND      | GND         |              |
| 51  | NC       | NC          |              |
| 52  | +3.3VSB  | PWR         | +3.3V        |
|     |          | E E         | U Tr         |

## 2.4.4 SATA Port (CN5)

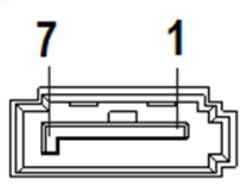

| Pin | Pin Name | Signal Type | Signal Level |
|-----|----------|-------------|--------------|
| 1   | GND      | GND         |              |
| 2   | SATA_TX+ | DIFF        |              |
| 3   | SATA_TX- | DIFF        |              |

Chapter 2 - Hardw Distributed by www.texim-europe.com

| Pin | Pin Name | Signal Type | Signal Level |
|-----|----------|-------------|--------------|
| 4   | GND      | GND         |              |
| 5   | SATA_RX- | DIFF        |              |
| 6   | SATA_RX+ | DIFF        |              |
| 7   | GND      | GND         |              |

### 2.4.5 M.2 2280 M-Key Slot (CN8)

| Pin | Pin Name  | Signal Type | Signal Level |
|-----|-----------|-------------|--------------|
| 1   | GND       | GND         |              |
| 2   | +3.3V     | PWR         | +3.3V        |
| 3   | GND       | GND         |              |
| 4   | +3.3V     | PWR         | +3.3V        |
| 5   | PCIE3_RX- | DIFF        |              |
| 6   | NC        |             | 0 0          |
| 7   | PCIE3_RX+ | DIFF        | <i>u "</i>   |
| 8   | NC        |             |              |
| 9   | GND       | GND         |              |
| 10  | SATA_LED  | IN          | +3.3V        |
| 11  | PCIE3_TX- | GND         |              |
| 12  | +3.3V     | PWR         | +3.3V        |
| 13  | PCIE3_TX+ | GND         |              |
| 14  | +3.3V     | PWR         | +3.3V        |
| 15  | GND       | GND         |              |
| 16  | +3.3V     | PWR         | +3.3V        |
| 17  | PCIE2_RX- | DIFF        |              |
| 18  | +3.3V     | PWR         | +3.3V        |

| Pin | Pin Name  | Signal Type | Signal Level |
|-----|-----------|-------------|--------------|
| 19  | PCIE2_RX+ | DIFF        |              |
| 20  | NC        |             |              |
| 21  | GND       | GND         |              |
| 22  | NC        |             |              |
| 23  | PCIE2_TX- | DIFF        |              |
| 24  | NC        |             |              |
| 25  | PCIE2_TX+ | DIFF        |              |
| 26  | NC        |             |              |
| 27  | GND       | GND         |              |
| 28  | NC        |             |              |
| 29  | PCIE1_RX- | DIFF        |              |
| 30  | NC        |             |              |
| 31  | PCIE1_RX+ | DIFF        | 1-14         |
| 32  | NC        |             |              |
| 33  | GND       | GND         | <u> </u>     |
| 34  | NC        |             |              |
| 35  | PCIE1_TX- | DIFF        |              |
| 36  | NC        |             |              |
| 37  | PCIE1_TX+ | DIFF        |              |
| 38  | DECSLP    | OUT         |              |
| 39  | GND       | GND         |              |
| 40  | NC        |             |              |
| 41  | PCIE0_RX- | DIFF        |              |
| 42  | NC        |             |              |
| 43  | PCIE0_RX+ | DIFF        |              |
| 44  | NC        |             |              |

Chapter 2 - Hardw Distributed by www.texim-europe.com

| Pin | Pin Name      | Signal Type | Signal Level |
|-----|---------------|-------------|--------------|
| 45  | GND           | GND         |              |
| 46  | NC            |             |              |
| 47  | PCIE0_TX-     | DIFF        |              |
| 48  | NC            |             |              |
| 49  | PCIE0_TX+     | DIFF        |              |
| 50  | PERST#        | OUT         |              |
| 51  | GND           | GND         |              |
| 52  | PCIE_CLK_REQ# | IN          |              |
| 53  | PCIE_CLK-     | DIFF        |              |
| 54  | PCIE_WAKE     | IN          |              |
| 55  | PCIE_CLK+     | DIFF        |              |
| 56  | NC            | <b>\</b>    |              |
| 57  | GND           | GND         |              |
| 58  | NC            |             |              |
| 67  | NC            |             | n U          |
| 68  | NC            |             | 4            |
| 69  | NC            |             |              |
| 70  | +3.3V         | PWR         | +3.3V        |
| 71  | GND           | GND         |              |
| 72  | +3.3V         | PWR         | +3.3V        |
| 73  | GND           | GND         |              |
| 74  | +3.3V         | PWR         | +3.3V        |
| 75  | GND           | GND         |              |

### 2.4.6 Dual LAN (RJ-45) Intel i225 (Port A)/ Intel i219 (Port B) (CN9)

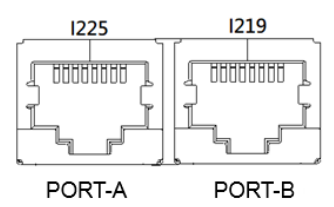

|                    | Port A (i225)              |      | Port B (i219) |
|--------------------|----------------------------|------|---------------|
| Pin                | Pin Name                   | Pin  | Pin Name      |
| 1P1                | LAN2_MDIO_P                | 2P1  | LAN1_MDIO_P   |
| 1P2                | LAN2_MDIO_N                | 2P2  | LAN1_MDIO_N   |
| 1P3                | LAN2_MDI1_P                | 2P3  | LAN1_MDI1_P   |
| 1P4                | LAN2_MDI1_N                | 2P4  | LAN1_MDI1_N   |
| 1P5                | 1CT5                       | 2P5  | 2CT5          |
| 1P6                | 1CT6                       | 2P6  | 2CT6          |
| 1 <mark>P</mark> 7 | LAN2_MDI2_P                | 2P7  | LAN1_MDI2_P   |
| 1 <mark>P</mark> 8 | L <mark>A</mark> N2_MDI2_N | 2P8  | LAN1_MDI2_N   |
| 1P9                | LAN2_MDI3_P                | 2P9  | LAN1_MDI3_P   |
| 1P10               | LAN2_MDI3_N                | 2P10 | LAN1_MDI3_N   |

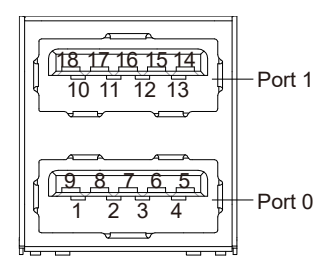

| Pin | Pin Name                  | Signal Type | Signal Level |
|-----|---------------------------|-------------|--------------|
| 1   | +5VSB                     | PWR         | +5V          |
| 2   | USB0_D-                   | DIFF        |              |
| 3   | USB0_D+                   | DIFF        |              |
| 4   | GND                       | GND         | GND          |
| 5   | USBO_SSRX-                | DIFF        |              |
| 6   | USB0_SSRX+                | DIFF        | ···P         |
| 7   | GND                       | GND         | GND          |
| 8   | USB <mark>0_</mark> SSTX- | DIFF        | U            |
| 9   | USB <mark>0_</mark> SSTX+ | DIFF        |              |
| 10  | +5VSB                     | PWR         | +5V          |
| 11  | USB1_D-                   | DIFF        |              |
| 12  | USB1_D+                   | DIFF        |              |
| 13  | GND                       | GND         | GND          |
| 14  | USB1_SSRX-                | DIFF        |              |
| 15  | USB1_SSRX+                | DIFF        |              |
| 16  | GND                       | GND         | GND          |
| 17  | USB1_SSTX-                | DIFF        |              |
| 18  | USB1_SSTX+                | DIFF        |              |

### 2.4.8 SPI Flash Programming Port (CN15)

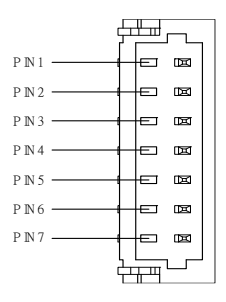

| Pin | Pin Name | Signal Type | Signal Level |
|-----|----------|-------------|--------------|
| 1   | SPI_MISO | OUT         |              |
| 2   | GND      | GND         |              |
| 3   | SPI_CLK  | IN          |              |
| 4   | +3.3VSB  | PWR         | +3.3V        |
| 5   | SPI_MOSI | IN          |              |
| 6   | SPI_CS   | IN          | Un           |
| 7   | NC       |             | 3            |
|     |          |             |              |

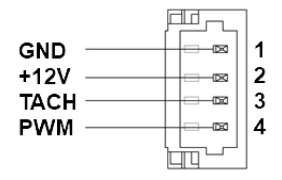

| Pin | Pin Name | Signal Type | Signal Level |
|-----|----------|-------------|--------------|
| 1   | GND      | GND         | GND          |
| 2   | +V125    | PWR         | +12V         |
| 3   | TACH     | IN          |              |
| 4   | PWM      | OUT         |              |

### 2.4.10 eSPI Debug Port (CN17)

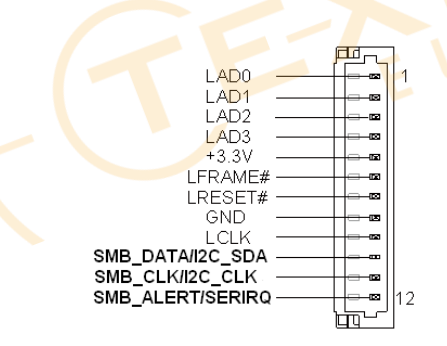

| Pin | Pin Name | Signal Type | Signal Level |
|-----|----------|-------------|--------------|
| 1   | LAD0     | I/O         | +3.3V        |
| 2   | LAD1     | I/O         | +3.3V        |
| 3   | LAD2     | 1/0         | +3.3V        |
| 4   | LAD3     | I/O         | +3.3V        |

| Pin | Pin Name          | Signal Type | Signal Level |
|-----|-------------------|-------------|--------------|
| 5   | +3.3V             | PWR         | +3.3V        |
| 6   | LFRAME#           | IN          |              |
| 7   | LRESET#           | OUT         | +3.3V        |
| 8   | GND               | GND         |              |
| 9   | LCLK              | OUT         |              |
| 10  | SMB_DATA/ I2C_SDA | I/O         |              |
| 11  | SMB_CLK/ I2C_CLK  | OUT         |              |
| 12  | SMB_ALERT/ SERIRQ | IN          | +3.3V        |

### 2.4.11 External Power Input (CN18)

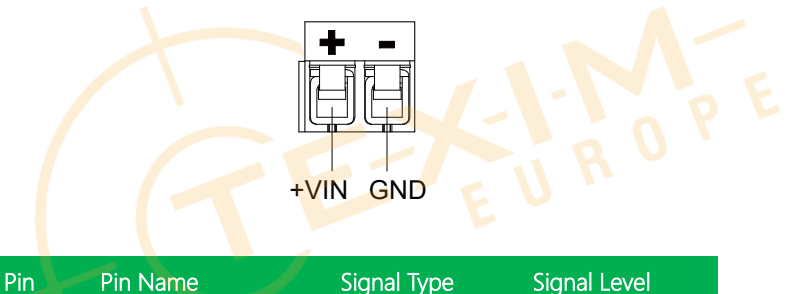

| 1 +VIN PWR +12V |  |
|-----------------|--|
| 2 GND GND       |  |
# 2.4.12 +12V DC Jack (CN19)

| Pin | Pin Name | Signal Type | Signal Level |
|-----|----------|-------------|--------------|
| 1   | +12V     | PWR         | +12V         |
| 2   | GND      | GND         | GND          |

# 2.4.13 USB3.2 Gen 1 Dual Port Header (CN21)

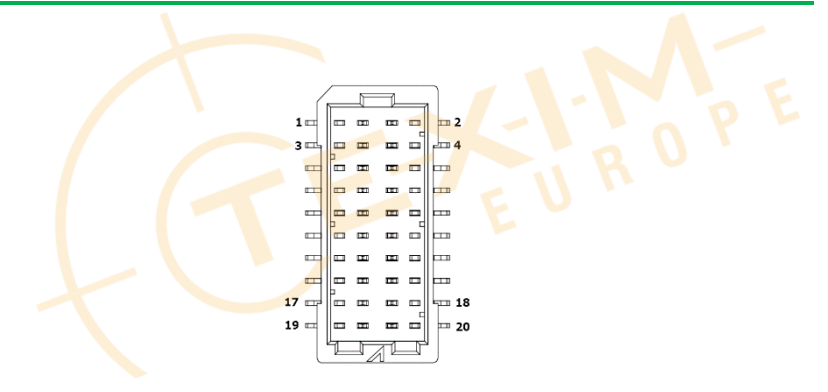

| Pin | Pin Name   | Pin | Pin Name   |
|-----|------------|-----|------------|
| 1   | 5V_USB     | 2   | 5V_USB     |
| 3   | USB2_9_DN  | 4   | USB2_10_DN |
| 5   | USB2_9_DP  | 6   | USB2_10_DP |
| 7   | GND        | 8   | GND        |
| 9   | USB3_1_RXN | 10  | USB3_4_RXN |
| 11  | USB3_1_RXP | 12  | USB3_4_RXP |

Pico-ITX Board

| Pin | Pin Name   | Pin | Pin Name   |
|-----|------------|-----|------------|
| 13  | GND        | 14  | GND        |
| 15  | USB3_1_TXN | 16  | USB3_4_TXN |
| 17  | USB3_1_TXP | 18  | USB3_4_TXP |
| 19  | GND        | 20  | GND        |

# 2.4.14 DIO 4bit/ COM Dual Port/ USB2.0 x 4 Header

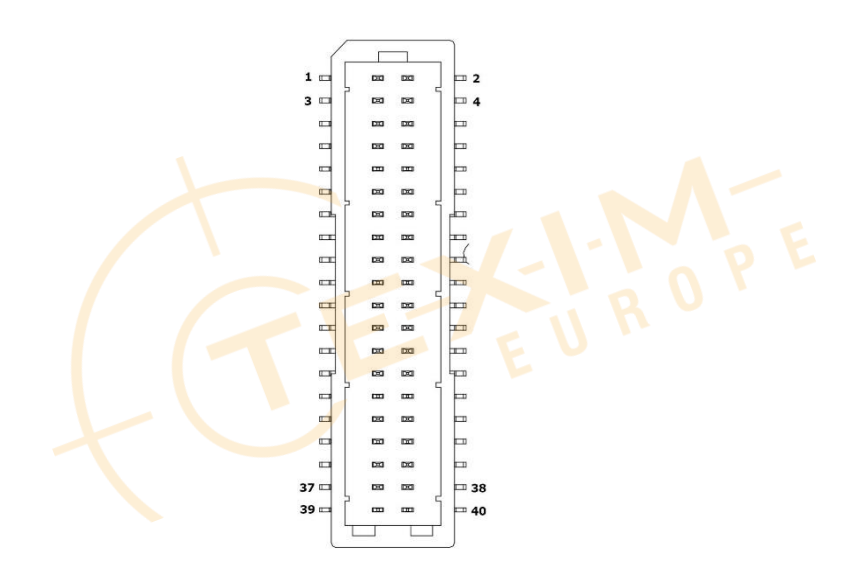

| Pin | Pin Name  | Pin | Pin Name  |
|-----|-----------|-----|-----------|
| 1   | DIO_0     | 2   | DIO_1     |
| 3   | DIO_2     | 4   | DIO_3     |
| 5   | GND       | 6   | 5V        |
| 7   | DCD_1_CON | 8   | DCD_2_CON |
| 9   | RX_1_CON  | 10  | RX_2_CON  |

24

| Pin              | Pin Name  | Pin | Pin Name  |
|------------------|-----------|-----|-----------|
| 11               | TX_1_CON  | 12  | TX_2_CON  |
| 13               | DTR_1_CON | 14  | DTR_2_CON |
| 15               | DSR_1_CON | 16  | DSR_2_CON |
| 17               | RTS_1_CON | 18  | RTS_2_CON |
| 19               | CTS_1_CON | 20  | CTS_2_CON |
| 21               | RI_1_CON  | 22  | RI_2_CON  |
| 23               | GND       | 24  | GND       |
| 25               | 5V_USB    | 26  | 5V_USB    |
| 27               | USB2_5_DN | 28  | USB2_6_DN |
| 29               | USB2_5_DP | 30  | USB2_6_DP |
| 31               | GND       | 32  | GND       |
| 33               | 5V_USB    | 34  | 5V_USB    |
| 35               | USB2_7_DN | 36  | USB2_8_DN |
| 37               | USB2_7_DP | 38  | USB2_8_DP |
| 3 <mark>9</mark> | GND       | 40  | GND       |

2.4.15 Front Panel (CN26)

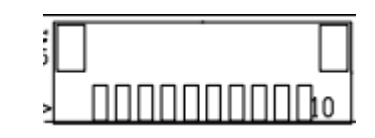

| Pin | Pin Name | Pin | Pin Name |
|-----|----------|-----|----------|
| 1   | PWR_BTN- | 2   | PWR_BTN+ |
| 3   | HDD_LED- | 4   | HDD_LED+ |
| 5   | BUZZER-  | 6   | BUZZER+  |

Piro-ITX Roard

| Pin | Pin Name   | Pin | Pin Name   |
|-----|------------|-----|------------|
| 7   | PWR_LED-   | 8   | PWR_LED+   |
| 9   | H/W RESET- | 10  | H/W RESET+ |

# 2.4.16 Audio I/O Port (CN27)

|    | _ | L |    |
|----|---|---|----|
| 1  |   |   | 2  |
| 3  |   |   | 4  |
| 5  |   |   | 6  |
| 7  |   |   | 8  |
| 9  |   |   | 10 |
| 11 |   |   | 12 |
|    |   | 7 | ·  |

| Pin | Pin Name  | Signal | Pin | Pin Name | Signal |
|-----|-----------|--------|-----|----------|--------|
| 1   | LOUT_R    | OUT    | 2   | MIC_L    | IN     |
| 3   | LOUT_L    | OUT    | 4   | MIC_R    | IN     |
| 5   | JD_LOUT   | IN     | 6   | JD_MIC   | IN     |
| 7   | AUD_GND   | GND    | 8   | AUD_GND  | GND    |
| 9   | LINE_R_IN | IN     | 10  | LIN_R    | IN     |
| 11  | +VDD_AUD  | PWR    | 12  | LIN_L    | IN     |

# 2.4.17 5V SATA Power Connector (CN29)

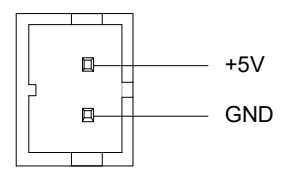

Chapter 2 - Hardw Distributied by www.texim-europe.com

| Pin | Pin Name | Signal Type | Signal Level |
|-----|----------|-------------|--------------|
| 1   | +5V      | PWR         | +5V          |
| 2   | GND      | GND         |              |

# 2.4.18 RTC Battery Connector (CN30)

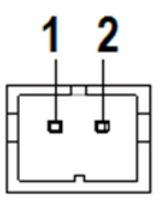

| Pin | Pin Name | Signal Type | Signal Level |  |
|-----|----------|-------------|--------------|--|
| 1   | GND      | GND         | GND          |  |
| 2   | +3.3V    | PWR         | +3.3V        |  |

# 2.4.19 DIO 4bit Port (CN31)

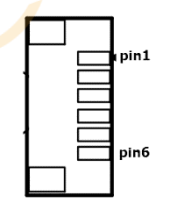

| Pin | Pin Name | Signal Type | Signal Level |
|-----|----------|-------------|--------------|
| 1   | DIO_4    | I/O         | +5V          |
| 2   | DIO_5    | I/O         | +5V          |
| 3   | DIO_6    | I/O         | +5V          |
| 4   | DIO_7    | I/O         | +5V          |

| Pin | Pin Name | Signal Type | Signal Level |
|-----|----------|-------------|--------------|
| 5   | GND      | GND         |              |
| 6   | +5V      | PWR         | +5V          |

#### 2.5 Thermal Assembly Options

#### 2.5.1 Active Cooling Fan FAN01

Active Cooling Fan, Part Number: PICO-TGU4-FAN01

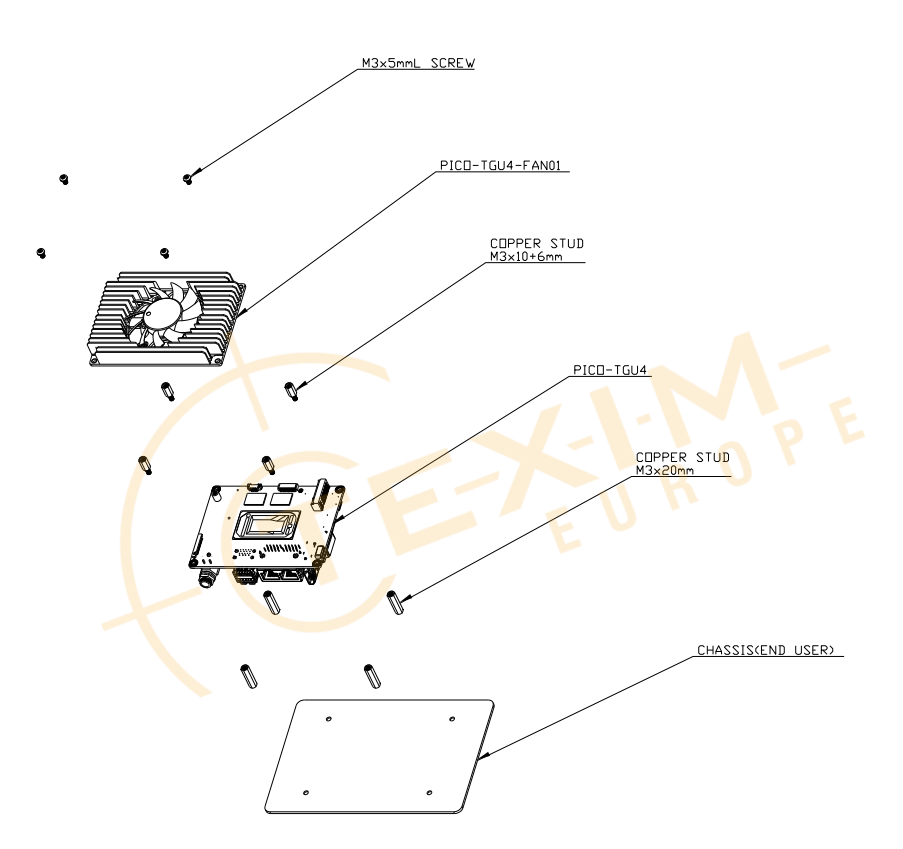

## 2.5.2 Fan-less Heatspreader HSP01

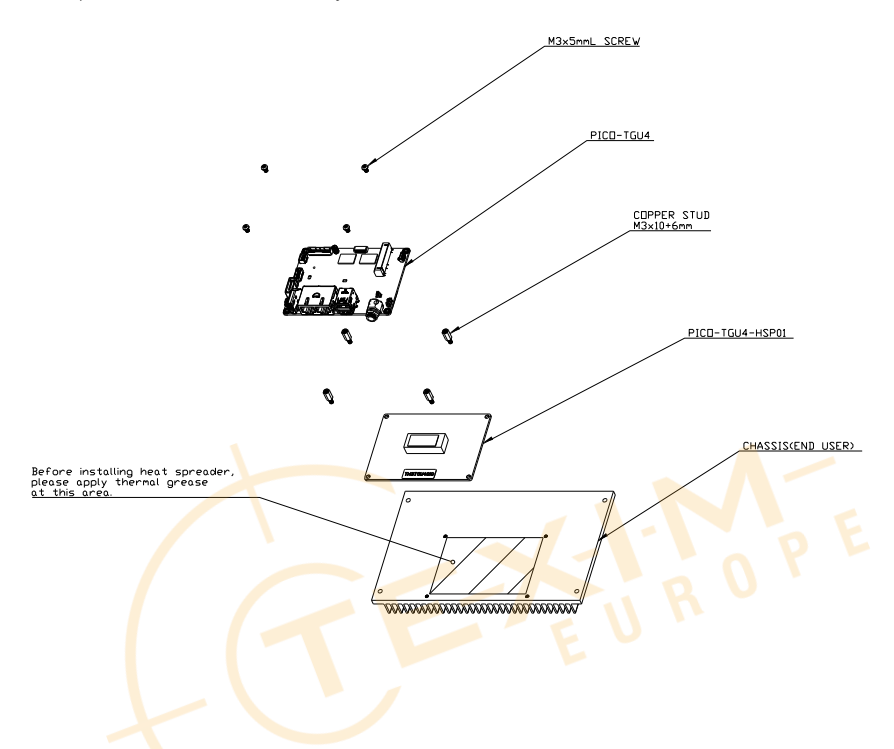

Heat spreader/ fan-less assembly, Part Number: PICO-TGU4-HSP01

# Chapter 3

AMI BIOS Setup

Distributed by www.texim-europe.com

#### 3.1 System Test and Initialization

The PICO-TGU4 uses certain routines to perform testing and initialization during the boot up sequence. If an error, fatal or non-fatal, is encountered, the system will output a few short beeps or display an error message. The board can usually continue the boot up sequence with non-fatal errors.

The system configuration verification routines check the current system configuration against the values stored in the CMOS memory and BIOS NVRAM. If a system configuration is not found or an error is detected, the system will load the default configuration and reboot automatically.

There are four situations in which you will need to setup system configuration:

- 1. You are starting your system for the first time
- 2. You have changed the hardware attached to your system
- 3. The system configuration was reset by the Clear CMOS jumper

4. The CMOS memory has lost power and the configuration information has been erased

The PICO-TGU4 CMOS memory has an integrated lithium battery backup for data retention. The battery must be replaced when it runs down.

#### 3.2 AMI BIOS Setup

The AMI BIOS ROM has a pre-installed Setup program that allows users to modify basic system configurations. These configurations are stored in the battery-backed CMOS RAM and BIOS NVRAM so the information is retained when power is turned off.

To enter BIOS Setup, turn on the system and immediately press <Del> or <ESC>.

The following BIOS menus and their functions are listed below.

Main: Set the date and time, use tab to switch between date elements.

Advanced: Access advanced hardware options and settings.

System I/O: Access I/O device settings, such as PCI Express, Serial Port, and Storage.

Security: Set setup administrator password and manage Secure Boot and Trusted Computing settings.

Boot: Boot Options, including Quiet Boot and BBS Priorities.

**Save & Exit:** Save changes to BIOS settings and exit BIOS program. Note: The system may need to restart for some changes to take effect.

#### 3.3 Setup Submenu: Main

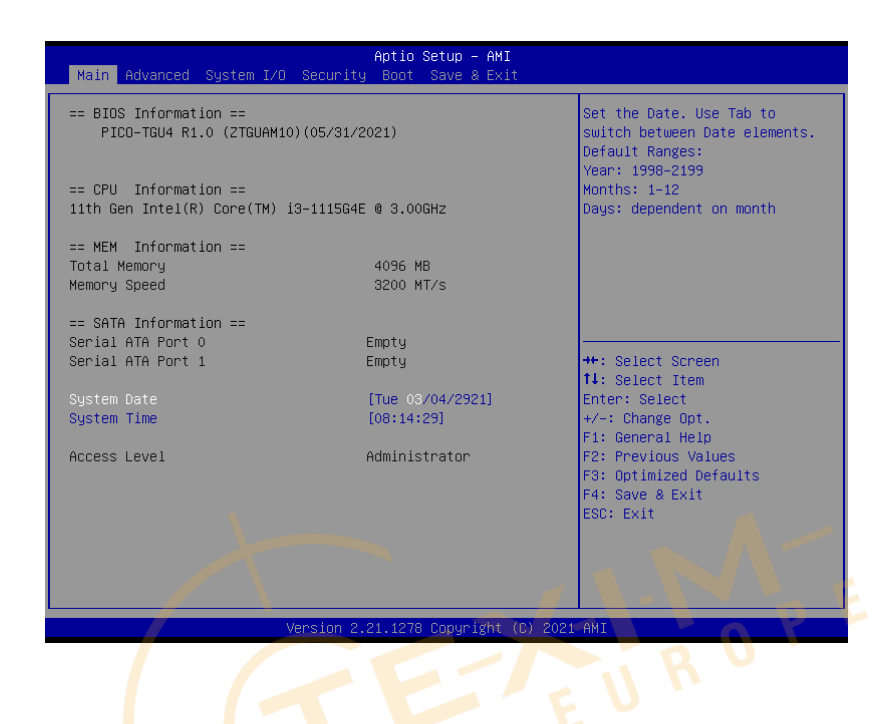

#### 3.4 Setup Submenu: Advanced

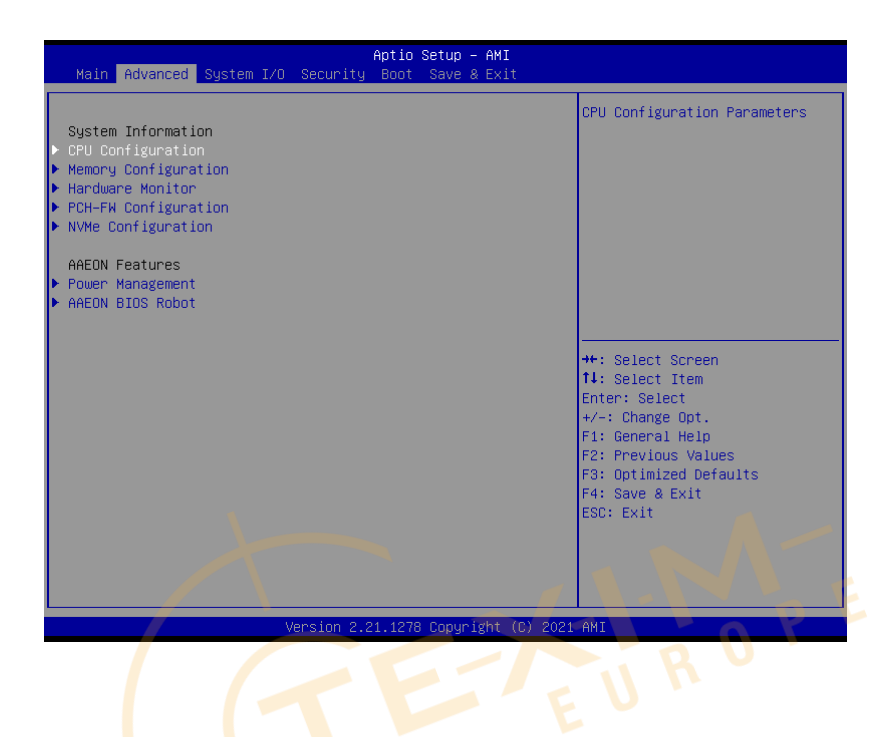

# 3.4.1 CPU Configuration

| Advanced                                                                                                | Aptio Setup – AMI                                                                                                    |                                                                                                   |
|----------------------------------------------------------------------------------------------------|----------------------------------------------------------------------------------------------------|---------------------------------------------------------------------------------------------------|
| CPU Configuration                                                                                       |                                                                                                    | When enabled, a VMM can                                                                           |
| Type<br>ID<br>Speed<br>L1 Data Cache<br>L1 Instruction Cache<br>L2 Cache<br>L3 Cache<br>L4 Cache<br>VMX | 11th Gen Intel(R)<br>Core(TM) i5-1145G7E @<br>2.60GH2<br>0x806C1<br>2600 MHz<br>48 KB × 4<br>32 KB × 4<br>1280 KB × 4<br>8 MB<br>N/A<br>Supported | hardware capabilitia<br>hardware capabilitias provided<br>by Vanderpool Technology.               |
| SMX/TXT                                                                                                 | Supported                                                                                                    | ++: Select Screen<br>↑↓: Select Item                                                              |
| Intel (VMX) Virtualization<br>Technology                                                                |                                                                                                    | Enter: Select<br>+/-: Change Opt.                                                                 |
| Intel(R) SpeedStep(tm)<br>Turbo Mode                                                                    | [Enabled]<br>[Enabled]                                                                                                    | F1: General Help<br>F2: Previous Values<br>F3: Optimized Defaults<br>F4: Save & Exit<br>ESC: Exit |
|                                                                                                    |                                                                                                    |                                                                                                   |
| Versio                                                                                                  | on 2.21.1278 Copyright (C) 20                                                                                                    | 21 AMI                                                                                            |

| Options Summary                                                        |                      |                                   |  |  |
|------------------------------------------------------------------------|----------------------|-----------------------------------|--|--|
| Intel (VMX)                                                            | Disabled             |                                   |  |  |
| Virtualization                                                         | Enabled              | Optimal Default, Failsafe Default |  |  |
| Technology                                                             |                      |                                   |  |  |
| When enabled, a VMM                                                    | can utilize the addi | tional hardware capabilities      |  |  |
| provided by Vanderpoo                                                  | l Technology.        |                                   |  |  |
| Intel(R) SpeedStep(tm)                                                 | Disabled             |                                   |  |  |
|                                                                        | Enabled              | Optimal Default, Failsafe Default |  |  |
| Allows more than two frequency ranges to be supported.                 |                      |                                   |  |  |
| Turbo Mode                                                             | Disabled             |                                   |  |  |
|                                                                        | Enabled              | Optimal Default, Failsafe Default |  |  |
| Enable/Disable processor Turbo Mode (requires EMTTM enabled too). AUTO |                      |                                   |  |  |
| means enabled.                                                         |                      |                                   |  |  |

# 3.4.2 Memory Configuration

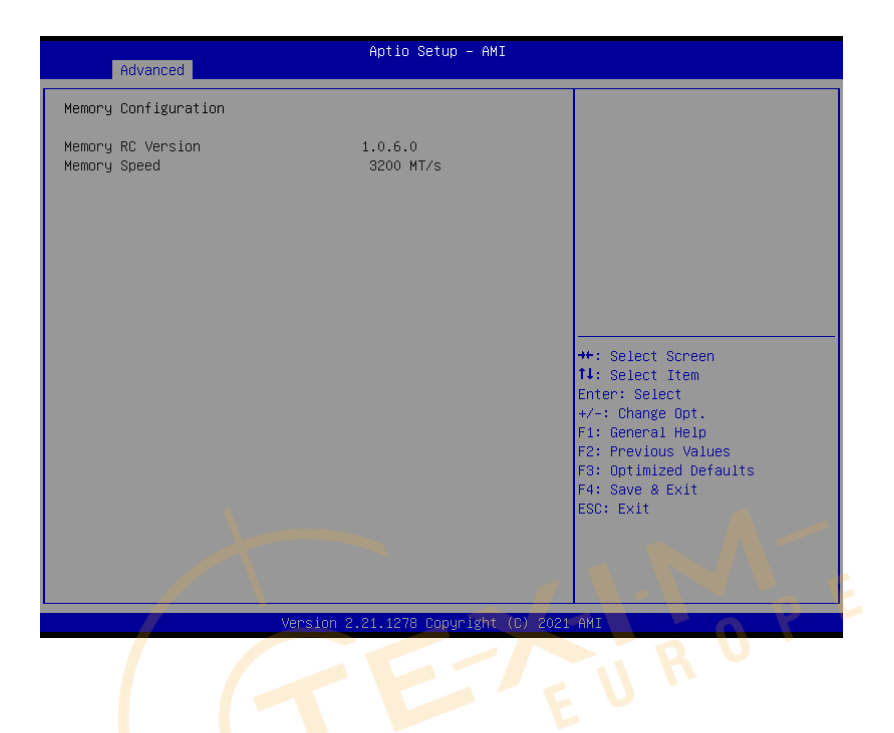

# Chapter 3 - AMI BIDistributed by www.texim-europe.com

# 3.4.3 Hardware Monitor

| Advanced                                                                                                    | Aptio Setup – AMI                                                                                                    |                                                                                                    |
|----------------------------------------------------------------------------------------------------|----------------------------------------------------------------------------------------------------|----------------------------------------------------------------------------------------------------|
| System Temperature<br>System Temperature 2<br>CPU(PECI) Temperature<br>System FAN<br>VCORE<br>+12V<br>+5V<br>VMEM<br>+3.3V<br>3VSB<br>5VSB<br>VBAT<br>Smart Fan<br>Smart Fan Mode Configuration | : +30 %<br>: +27 %<br>: +36 %<br>: 2189 RPM<br>: +1.720 V<br>: +11.786 V<br>: +5.129 V<br>: +5.129 V<br>: +3.312 V<br>: +3.312 V<br>: +3.312 V<br>: +5.112 V<br>: +5.112 V<br>: +3.088 V<br>[Enabled] | <pre>Fnable or Disable Smart Fan  **: Select Screen 14: Select Item Enter: Select +/-: Change Opt. F1: General Help F2: Previous Values F3: Optimized Defaults F4: Save &amp; Exit ESC: Exit</pre> |

| Options Summary         |          |                                   |
|-------------------------|----------|-----------------------------------|
| Smart <mark>F</mark> an | Disabled |                                   |
|                         | Enabled  | Optimal Default, Failsafe Default |
| Enable or Disable Sm    | art Fan  |                                   |

# 3.4.3.1 Smart Fan Mode Configuration

## Auto Duty-Cycle Mode

| Advanced                                                                                                    | Aptio Setup – AMI                                                               |                                                                                                    |
|----------------------------------------------------------------------------------------------------|---------------------------------------------------------------------------------|----------------------------------------------------------------------------------------------------|
| Smart Fan Mode Configuration                                                                                                    |                                                                                 | Output PWM mode (push pull) to                                                                                                    |
| FAN1 Output Mode                                                                                                    |                                                                                 | Linear fan application circuit                                                                                                    |
| Fan 1 Smart Fan Control<br>Temperature Source<br>Temperature 1<br>Temperature 2<br>Temperature 3<br>Temperature 4<br>Duty Cocle 1 | [Auto Duty-Cycle Mode]<br>[CPU(PECI) Temperature]<br>60<br>50<br>40<br>30<br>85 | fan's power terminal.<br>Output PMM mode (open drain)<br>to control Intel 4-wire fans.                                                                            |
| Duty Cycle 2<br>Duty Cycle 2                                                                                                    | 70                                                                              |                                                                                                    |
| Duty Cycle 4<br>Duty Cycle 5                                                                                                    | 50<br>50<br>40                                                                  | ++: Select Screen<br>14: Select Item<br>Enter: Select<br>+/-: Change Opt.<br>F1: General Help<br>F2: Previous Values<br>F3: Optimized Defaults<br>F4: Save & Exit |
|                                                                                                    |                                                                                 | ESC: Exit                                                                                                    |
| Versio                                                                                                    | n 2.21.1278 Copyright (C) 200                                                   | 21 AMI                                                                                                    |
|                                                                                                    |                                                                                 |                                                                                                    |

| Options Summary       |                             |                                   |  |
|-----------------------|-----------------------------|-----------------------------------|--|
| FAN1 Output           | Output PWM mode             |                                   |  |
| Mode                  | (push pull)                 |                                   |  |
|                       | Linear Fan Application      |                                   |  |
|                       | Output PWM mode             | Optimal Default, Failsafe Default |  |
|                       | (open drain)                |                                   |  |
| Output PWM mod        | de (push pull) to control 4 | 1-wire fans.                      |  |
| Linear fan applica    | tion circuit to control 3-w | rire fan speed by fan's power     |  |
| terminal.             |                             |                                   |  |
| Output PWM mod        | de (open drain) to contro   | l Intel 4-wire fans.              |  |
| Fan 1 Smart Fan       | Manual Duty Mode            |                                   |  |
| Control               | Auto Duty-Cycle Mode        | Optimal Default, Failsafe Default |  |
| Smart Fan Mode Select |                             |                                   |  |
| Temperature           | CPU(PECI) Temperature       | Optimal Default, Failsafe Default |  |
| Source                | System Temperature 2        |                                   |  |
|                       | System Temperature          |                                   |  |

| Options Summary                                                    |  |  |  |  |
|--------------------------------------------------------------------|--|--|--|--|
| Select the monitored temperature source for this fan.              |  |  |  |  |
| Duty Cycle Auto fan speed control. Fan speed will follow different |  |  |  |  |
| Temperature temperature by different duty cycle 1-100              |  |  |  |  |

#### Manual Duty Mode

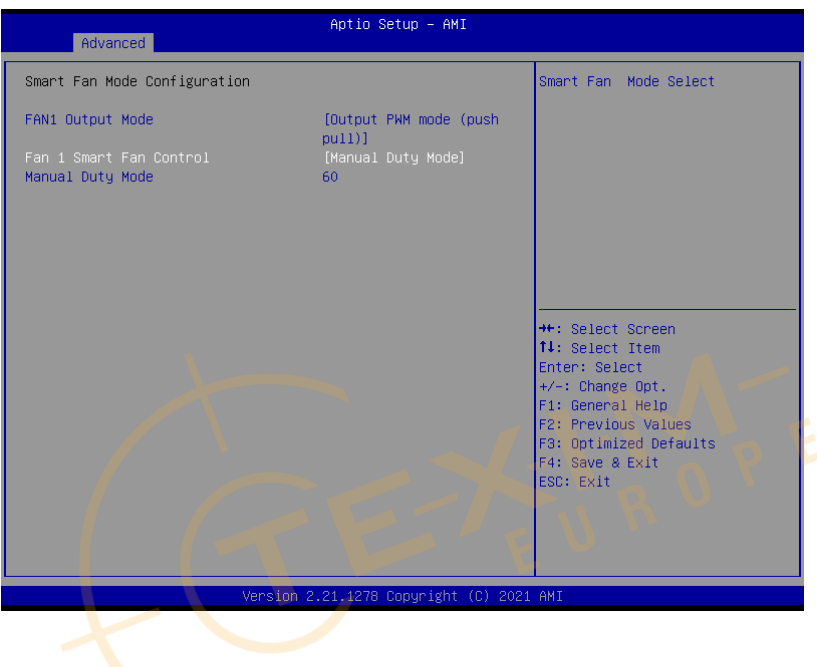

| Options Summary                                                            |    |                                   |  |
|----------------------------------------------------------------------------|----|-----------------------------------|--|
| Manual Duty Mode                                                           | 60 | Optimal Default, Failsafe Default |  |
| Manual mode fan control, user can write expected duty cycle (PWM fan type) |    |                                   |  |
| 1-100                                                                      |    |                                   |  |

#### 3.4.4 PCH-FW Configuration

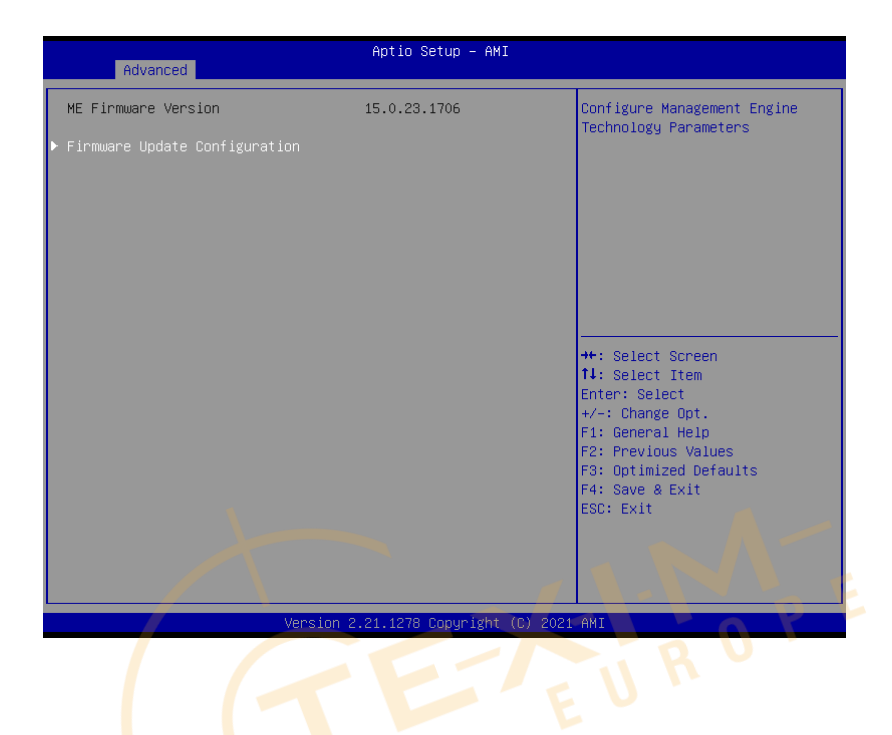

#### 3.4.4.1 Firmware Update Configuration

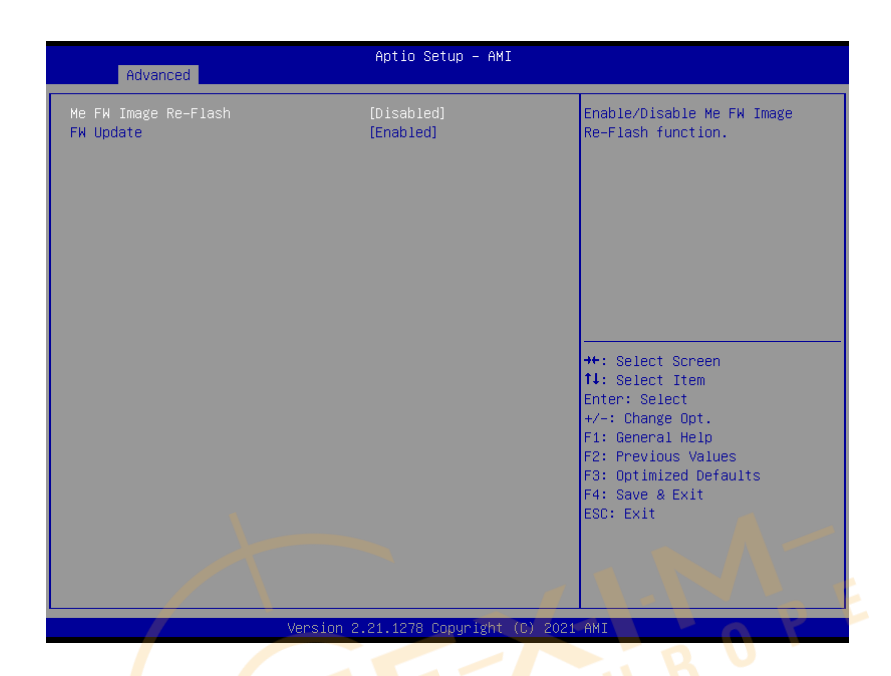

| Options Summary                               |          | E                                 |  |
|-----------------------------------------------|----------|-----------------------------------|--|
| Me FW Image Re-Flash                          | Disabled | Optimal Default, Failsafe Default |  |
|                                               | Enabled  |                                   |  |
| Enable/Disable Me FW Image Re-Flash function. |          |                                   |  |
| FW Update                                     | Disabled |                                   |  |
|                                               | Enabled  | Optimal Default, Failsafe Default |  |
| Enable/Disable ME FW Update function.         |          |                                   |  |

#### 3.4.5 NVMe Configuration

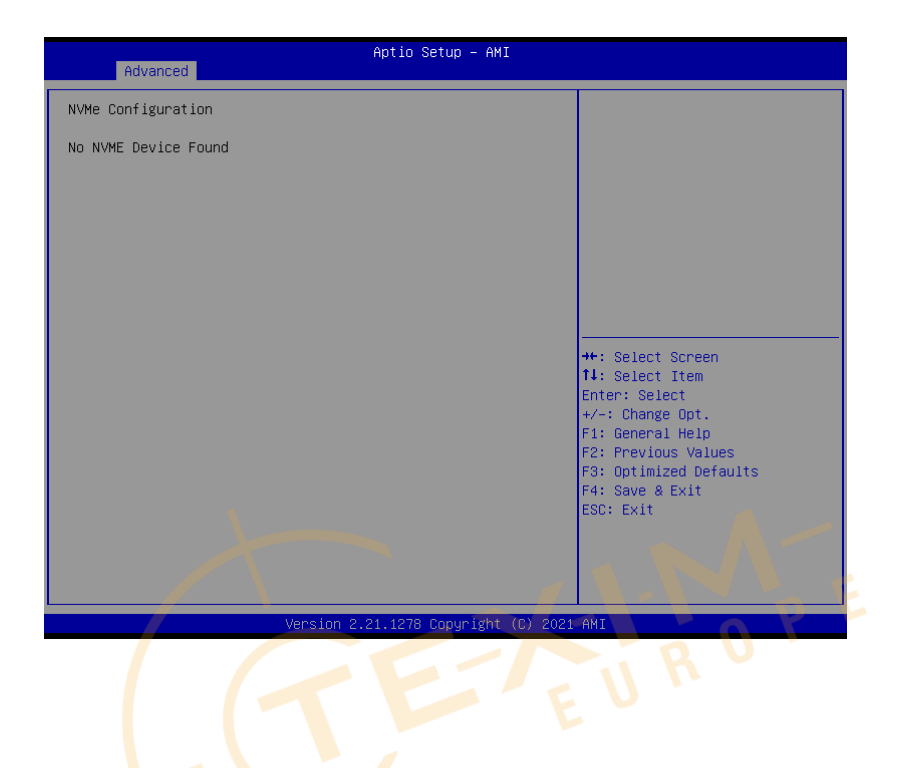

Chapter 3 – AMI BIDistributed by www.texim-europe.com

# 3.4.6 Power Management

| Aptio Setup - AMI<br>Advanced                                    |                                          |                                                                          |
|------------------------------------------------------------------|------------------------------------------|--------------------------------------------------------------------------|
| Power Management                                                 |                                          | Select system power mode.                                                |
| Power Mode<br>Power Saving(ERP) Control<br>Restore AC Power Loss | (ATX Type]<br>[Disabled]<br>[Last State] |                                                                          |
| Wake Events<br>RTC wake system from S5                           | [Disabled]                               |                                                                          |
|                                                                  |                                          |                                                                          |
|                                                                  |                                          | ++: Select Screen<br>11: Select Item<br>Enter: Select<br>+/-: Change Dot |
|                                                                  |                                          | F1: General Help<br>F2: Previous Values<br>F3: Optimized Defaults        |
|                                                                  |                                          | F4: Save & Exit<br>ESC: Exit                                             |
|                                                                  |                                          |                                                                          |
| Vers                                                             | ion 2.21.1278 Copyright (                | C) 2021 AMI                                                              |

| Options Summary          |                                                 |                                   |  |  |
|--------------------------|-------------------------------------------------|-----------------------------------|--|--|
| Power Mode               | ATX Type                                        | Optimal Default, Failsafe Default |  |  |
|                          | AT Type                                         |                                   |  |  |
| Select system power mode | 2                                               |                                   |  |  |
| Power Saving(ERP)        | Enabled                                         |                                   |  |  |
| Control                  | Disabled                                        | Optimal Default, Failsafe Default |  |  |
| Configure power mode for | Configure power mode for power saving function. |                                   |  |  |
| Restore AC Power Loss    | Last State                                      | Optimal Default, Failsafe Default |  |  |
|                          | Always On                                       |                                   |  |  |
|                          | Always Off                                      |                                   |  |  |
| IO Restore AC power Loss |                                                 |                                   |  |  |
| RTC wake system from S5  | Disable                                         | Optimal Default, Failsafe Default |  |  |
|                          | Fixed Time                                      |                                   |  |  |
|                          | Dynamic Time                                    |                                   |  |  |
|                          | Bypass                                          |                                   |  |  |

Table Continues on Next Page...

#### Options Summary

Fixed Time: System will wake on the hr::min::sec specified. Dynamic Time: System will wake on the current time + Increase minute(s). Bypass: BIOS will not control RTC wake function during system shutdown

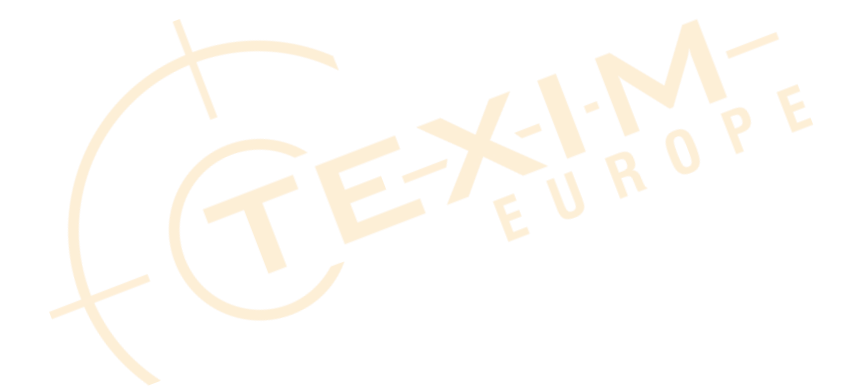

### 3.4.7 AAEON BIOS Robot

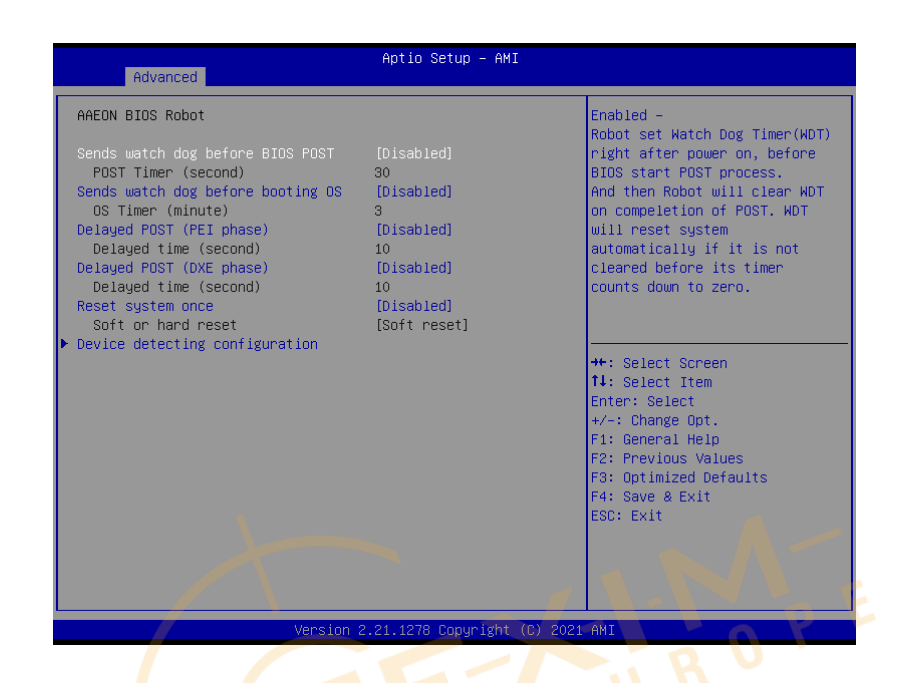

| Options Summary                                                         |                      |                                       |  |  |
|-------------------------------------------------------------------------|----------------------|---------------------------------------|--|--|
| Sends watch dog before                                                  | Disabled             | Optimal Default, Failsafe Default     |  |  |
| BIOS POST                                                               | Enabled              |                                       |  |  |
| Enabled - Robot set Watch                                               | Dog Timer (WE        | DT) right after power on, before      |  |  |
| BIOS start POST process. A                                              | and then Robot v     | will clear WDT on compeletion of      |  |  |
| POST. WDT will reset syster                                             | m automatically      | if it is not cleared before its timer |  |  |
| counts down to zero.                                                    | counts down to zero. |                                       |  |  |
| POST Timer (second)                                                     | 30                   | Optimal Default, Failsafe Default     |  |  |
| Timer count set to Watch Dog Timer for POST.                            |                      |                                       |  |  |
| WARNING: Do not set to a value equal or shorter than normal POST time,  |                      |                                       |  |  |
| otherwise system may never complete POST unless clearing BIOS settings. |                      |                                       |  |  |
| More than 2x normal POST time is suggested.                             |                      |                                       |  |  |
| Sends watch dog before                                                  | Disabled             | Optimal Default, Failsafe Default     |  |  |
| booting OS                                                              | Enabled              |                                       |  |  |
|                                                                         |                      |                                       |  |  |

Table Continues on Next Page ...

#### Options Summary

Enabled - Robot set Watch Dog Timer (WDT) after POST completion, before BIOS transfer control to OS.

WARNING: Before enabling this function, a program in OS must be in responsible for clearing WDT. Also, this function should be disabled if OS is going to update itself.

| going to apaate hach.                                                          |                   |                                        |  |  |
|--------------------------------------------------------------------------------|-------------------|----------------------------------------|--|--|
| OS Timer (minute)                                                              | 3                 | Optimal Default, Failsafe Default      |  |  |
| Timer count set to Watch Dog Timer for OS loading.                             |                   |                                        |  |  |
| Delayed POST (PEI phase)                                                       | ) Disabled        | Optimal Default, Failsafe Default      |  |  |
|                                                                                | Enabled           |                                        |  |  |
| Enabled - Robot holds Bl                                                       | OS from starting  | POST, right after power on. This       |  |  |
| allows BIOS POST to start                                                      | with stable pow   | er or start after system is physically |  |  |
| warmed-up.                                                                     |                   |                                        |  |  |
| Note: Robot does this bef                                                      | ore 'Sends watch  | n dog'.                                |  |  |
| Delayed time (second)                                                          | 10                | Optimal Default, Failsafe Default      |  |  |
| Period of time for Robot t                                                     | o hold BIOS fror  | n POST.                                |  |  |
| Delayed POST (DXE                                                              | Disabled          | Optimal Default, Failsafe Default      |  |  |
| phase)                                                                         | Enabled           |                                        |  |  |
| Enabled - Robot holds BIOS before POST completion. This allows BIOS POST       |                   |                                        |  |  |
| to start with stable power or start after system is physically warmed-up.      |                   |                                        |  |  |
| Note: Rob <mark>ot</mark> does th <mark>i</mark> s afte                        | er 'Sends watch o | dog before BIOS POST'.                 |  |  |
| Delayed <mark>ti</mark> me (second)                                            | 10                | Optimal Default, Failsafe Default      |  |  |
| Period <mark>o</mark> f time for <mark>Rob</mark> ot t                         | o hold BIOS from  | n POST.                                |  |  |
| Reset s <mark>y</mark> stem onc <mark>e</mark> 🛛 🖊                             | Disabled          | Optimal Default, Failsafe Default      |  |  |
|                                                                                | Enabled           |                                        |  |  |
| Enabled - Robot resets system for one time on each boot. This will send a soft |                   |                                        |  |  |
| or hard reset to onboard devices, thus puts devices to more stable state.      |                   |                                        |  |  |
| Soft or hard reset                                                             | Soft reset        | Optimal Default, Failsafe Default      |  |  |
|                                                                                | Hard reset"       |                                        |  |  |
| Select reset type robot sh                                                     | ould send on ead  | -h hoot                                |  |  |

# 3.4.7.1 Device Detecting Configuration

| Advanced                                                                                                    | Aptio Setup – AMI                                                 |                                                                                                    |
|----------------------------------------------------------------------------------------------------|-------------------------------------------------------------------|----------------------------------------------------------------------------------------------------|
| Device detecting configuration<br>> Device #1 detecting configuration<br>> Device #2 detecting configuration<br>> Device #2 detecting configuration<br>> Device #4 detecting configuration<br>> Device #5 detecting configuration<br>If any device is detected in une<br>condition, the robot will do for<br>Action<br>Soft or hard reset<br>Retry-Count | n<br>n<br>n<br>xpected<br>lowing<br>[Reset System]<br>[Soft]<br>3 | Device #1 detecting<br>configuration                                                                                                    |
| At time                                                                                                    | [After show logo]                                                 | ++: Select Screen<br>14: Select Item<br>Enter: Select<br>+/-: Change Opt.<br>F1: General Help<br>F2: Previous Values<br>F3: Optimized Defaults<br>F4: Save & Exit<br>ESC: Exit |
|                                                                                                    |                                                                   |                                                                                                    |
| Versi                                                                                                    | on 2.21.1278 Copyright (C)                                        | 2021 AMI                                                                                                    |

| Options Summary                                                                |                                                                                  |                                   |  |  |
|--------------------------------------------------------------------------------|----------------------------------------------------------------------------------|-----------------------------------|--|--|
| Action                                                                         | Reset System                                                                     | Optimal Default, Failsafe Default |  |  |
|                                                                                | Hold System                                                                      |                                   |  |  |
| Select action that robo                                                        | t should do.                                                                     |                                   |  |  |
| Soft or hard reset                                                             | Soft                                                                             | Optimal Default, Failsafe Default |  |  |
|                                                                                | Hard                                                                             |                                   |  |  |
| Select reset type robot                                                        | should send on eac                                                               | h boot.                           |  |  |
| Retry-Count                                                                    | 3                                                                                | Optimal Default, Failsafe Default |  |  |
| Fill retry counter here.                                                       | Fill retry counter here. Robot will reset system at most counter times, and then |                                   |  |  |
| let system continue its POST.                                                  |                                                                                  |                                   |  |  |
| At time                                                                        | After show logo                                                                  | Optimal Default, Failsafe Default |  |  |
|                                                                                | Before show logo                                                                 |                                   |  |  |
| Select robot action time:                                                      |                                                                                  |                                   |  |  |
| After show logo - Robot will do action after logo is displayed. System devices |                                                                                  |                                   |  |  |
| are almost ready.                                                              |                                                                                  |                                   |  |  |
| Before show logo - Robot will do action earlier before logo, but some devices  |                                                                                  |                                   |  |  |
| may not be ready.                                                              |                                                                                  |                                   |  |  |

#### Action: Hold System

| Advanced                                                                                                    | Aptio Setup – AMI              |                                                                                                    |
|----------------------------------------------------------------------------------------------------|--------------------------------|----------------------------------------------------------------------------------------------------|
| Device detecting configuration<br>Device #1 detecting configuration<br>Device #2 detecting configuration<br>Device #3 detecting configuration<br>Device #4 detecting configuration<br>Device #5 detecting configuration<br>If any device is detected in unexpect<br>condition, the robot will do followin<br>Action<br>Holding time out (second) | ed<br>g<br>[Hold System]<br>10 | Select action that robot<br>should do.                                                                                                    |
| HT TIME                                                                                                    | (HTTEP SNOW 10g0)              | ++: Select Screen<br>11: Select Item<br>Enter: Select<br>+/-: Change Opt.<br>F1: General Help<br>F2: Previous Values<br>F3: Optimized Defaults<br>F4: Save & Exit<br>ESC: Exit |

| Options Summary                                                                |                              |                                   |  |
|--------------------------------------------------------------------------------|------------------------------|-----------------------------------|--|
| Action 🛛 🖌 🧹                                                                   | Reset System                 | Optimal Default, Failsafe Default |  |
|                                                                                | H <mark>old</mark> System    |                                   |  |
| Select action that robc                                                        | it sh <mark>ould do</mark> . |                                   |  |
| Holding time out                                                               | 10                           | Optimal Default, Failsafe Default |  |
| (second) 🔪                                                                     |                              |                                   |  |
| Fill hold time out here.                                                       | Robot will hold syst         | em no longer then time-out value, |  |
| and then let system co                                                         | ntinue its POST.             |                                   |  |
| At time                                                                        | After show logo              | Optimal Default, Failsafe Default |  |
|                                                                                | Before show logo             |                                   |  |
| Select robot action time:                                                      |                              |                                   |  |
| After show logo - Robot will do action after logo is displayed. System devices |                              |                                   |  |
| are almost ready.                                                              |                              |                                   |  |
| Before show logo - Robot will do action earlier before logo, but some devices  |                              |                                   |  |
| may not be ready.                                                              |                              |                                   |  |

#### 3.4.7.1.1 Device #X Detecting Configuration

#### Interface: Disabled

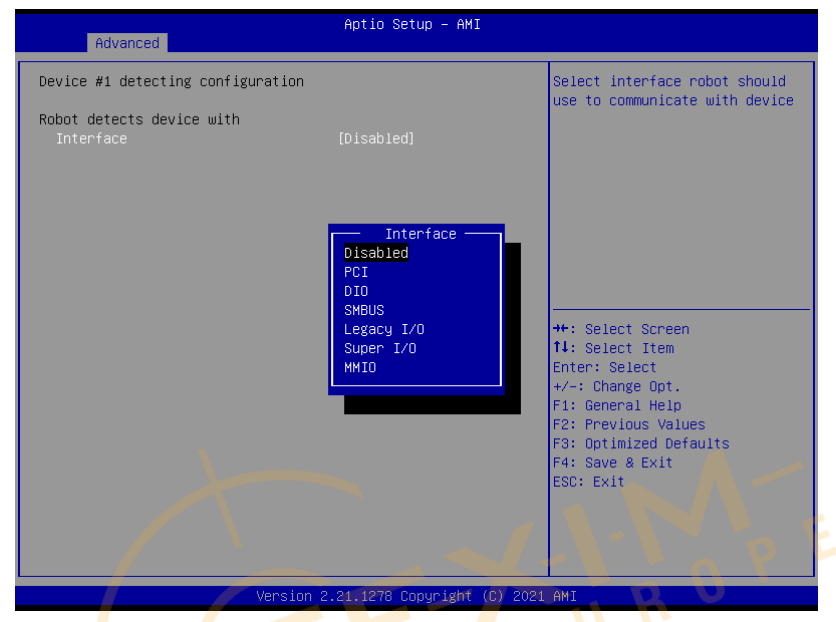

| Options Summary                                               |            |                                   |
|---------------------------------------------------------------|------------|-----------------------------------|
| Interface                                                     | Disabled   | Optimal Default, Failsafe Default |
|                                                               | PCI        |                                   |
|                                                               | DIO        |                                   |
|                                                               | SMBUS      |                                   |
|                                                               | Legacy I/O |                                   |
|                                                               | Super I/O  |                                   |
|                                                               | MMIO       |                                   |
| Select interface robot should use to communicate with device. |            |                                   |

#### Interface: PCI

| Advanced                          | Aptio Setup – AMI   |                                |
|-----------------------------------|---------------------|--------------------------------|
| Device #1 detecting configuration |                     | Select the condition that      |
|                                   |                     | robot should check for device. |
| Robot detects device with         |                     | Present – device is detected   |
| Interface                         | (PCI)               | According to register – Robot  |
| BUS                               | 0                   | read register according to     |
| Device                            | 0                   | configuration.                 |
| Function                          | 0                   | Note: Device will be           |
|                                   |                     | considered 'Present' by Robot, |
| Expecting                         |                     | when data read from device is  |
| Device                            | [is not]            | not 0xFF.                      |
| In condition                      | [Specified register |                                |
|                                   | dataj               |                                |
| Poriston data in                  | [hitwice_equal_te]  | the Salast Separa              |
| Register offset                   |                     | tl: Select Item                |
| Register Unset                    | 0                   | Enter: Select                  |
| Bit value                         | U oul               | ±/_: Change Ont                |
| bit value                         | [200]               | F1: General Heln               |
|                                   |                     | F2: Previous Values            |
|                                   |                     | F3: Ontimized Defaults         |
|                                   |                     | F4: Save & Evit                |
|                                   |                     | ESC: Exit                      |
|                                   |                     |                                |
|                                   |                     |                                |
|                                   |                     |                                |
| 4                                 |                     |                                |
|                                   |                     |                                |

| Version Electrice o boggi spire (b) Ever him                            |                                                       |                                   |  |
|-------------------------------------------------------------------------|-------------------------------------------------------|-----------------------------------|--|
|                                                                         |                                                       | p                                 |  |
| Options Summary                                                         |                                                       |                                   |  |
| BUS                                                                     | 0                                                     | Optimal Default, Failsafe Default |  |
| Fill BU <mark>S</mark> number to a                                      | a PCI <mark>de</mark> vice, i <mark>n hexade</mark> c | imal. Range: 0 - FF               |  |
| Device                                                                  | 0                                                     | Optimal Default, Failsafe Default |  |
| Fill DEVICE number                                                      | to a PCI device, in hexa                              | decimal. Range: 0 - FF            |  |
| Function                                                                | 0                                                     | Optimal Default, Failsafe Default |  |
| Fill FUNCTION num                                                       | ber to a PCI device, in h                             | exadecimal. Range: 0 - FF         |  |
| Device                                                                  | is                                                    |                                   |  |
|                                                                         | ls not                                                | Optimal Default, Failsafe Default |  |
| Select that robot sh                                                    | ould or should not do a                               | ction if condition met.           |  |
| In condition                                                            | Present                                               | Optimal Default, Failsafe Default |  |
|                                                                         | Specified register data                               |                                   |  |
| Select the condition that robot should check for device.                |                                                       |                                   |  |
| Present - device is detected                                            |                                                       |                                   |  |
| According to register - Robot read register according to configuration. |                                                       |                                   |  |
| Note: Device will be considered 'Present' by Robot, when data read from |                                                       |                                   |  |
| device is not 0xFF.                                                     | device is not 0xFF.                                   |                                   |  |

Table Continues on Next Page...

| Options Summary                                                            |                                                                                  |                                   |  |
|----------------------------------------------------------------------------|----------------------------------------------------------------------------------|-----------------------------------|--|
| Register data is                                                           | bitwise equal to                                                                 | Optimal Default, Failsafe Default |  |
|                                                                            | bytewise equal to                                                                |                                   |  |
|                                                                            | bytewise lesser than                                                             |                                   |  |
|                                                                            | bytewise larger than                                                             |                                   |  |
| Select how robot she                                                       | ould compare data read                                                           | d from register, to a value       |  |
| configured below.                                                          |                                                                                  |                                   |  |
| Register offset                                                            | 0                                                                                | Optimal Default, Failsafe Default |  |
| Fill register offset (or                                                   | Fill register offset (or index) for robot to read, in hexadecimal. Range: 0 - FF |                                   |  |
| Bit offset                                                                 | 0                                                                                | Optimal Default, Failsafe Default |  |
| Fill bit offset for register, for robot to compare with bit value.         |                                                                                  |                                   |  |
| Bit value                                                                  | Low                                                                              | Optimal Default, Failsafe Default |  |
|                                                                            | High                                                                             |                                   |  |
| Fill bit value for robot to compare register-bit with specified offset.    |                                                                                  |                                   |  |
| Byte value                                                                 | 0                                                                                | Optimal Default, Failsafe Default |  |
| Fill a byte value for robot to compare register data with, in hexadecimal. |                                                                                  |                                   |  |
| Range: 0 - FF                                                              |                                                                                  |                                   |  |

### Interface: DIO

| Advanced                                                 | Aptio Setup – AMI            |                                                                                                    |
|----------------------------------------------------------|------------------------------|----------------------------------------------------------------------------------------------------|
| Device #1 detecting configuration                        |                              | Select interface robot should                                                                                                    |
| Robot detects device with<br>Interface<br>DIO pin number | (010)<br>(0105)              | use to communicate with device                                                                                                    |
| Expecting<br>Device<br>In High/Low level                 | [is not]<br>[Low]            |                                                                                                    |
|                                                          |                              | ++: Select Screen<br>14: Select Item                                                                                                    |
|                                                          |                              | <ul> <li>File and the second second s</li></ul> |
|                                                          |                              | ESC: Exit                                                                                                    |
| Varaian 2                                                | 24 4270 Comunicatet (C) 2024 |                                                                                                    |

|                                                                    |                                     | P P                               |
|--------------------------------------------------------------------|-------------------------------------|-----------------------------------|
| Options Summary                                                    |                                     |                                   |
| Device                                                             | is                                  |                                   |
|                                                                    | ls not                              | Optimal Default, Failsafe Default |
| Select <mark>th</mark> at robot <mark>s</mark> hou                 | uld o <mark>r s</mark> hould not do | action if condition met.          |
| DIO pin number 📏                                                   | DIO1                                | Optimal Default, Failsafe Default |
|                                                                    | DIO*                                |                                   |
| Fill DIO pin number. (                                             | ) - DIO0, 1 - DIO1 a                | nd so on.                         |
| For COM express pro                                                | duct: 0-3 - GPI0-3, 4               | -7 - GPO0-3                       |
| Device                                                             | is                                  |                                   |
|                                                                    | ls not                              | Optimal Default, Failsafe Default |
| Select that robot should or should not do action if condition met. |                                     |                                   |
| In High/Low level                                                  | Low                                 | Optimal Default, Failsafe Default |
|                                                                    | High                                |                                   |
| Select High/Low level of the DIO pin that robot should do action.  |                                     |                                   |

## Interface: SMBUS

| Advanced                                                       | Aptio Setup – AMI                        |                                                                                                    |
|----------------------------------------------------------------|------------------------------------------|----------------------------------------------------------------------------------------------------|
| Device #1 detecting configuration                              |                                          | Select interface robot should                                                                                                    |
| Robot detects device with<br>Interface<br>SMBUS Slave Address  | [SMBUS]<br>O                             | use to communicate with device                                                                                                    |
| Expecting<br>Device<br>In condition                            | [is not]<br>[Specified register<br>data] |                                                                                                    |
| Register data is<br>Register offset<br>Bit offset<br>Bit value | [bitwise equal to]<br>0<br>0<br>[Low]    | ++: Select Screen<br>14: Select Item<br>Enter: Select<br>+/-: Change Opt.<br>F1: General Help<br>F2: Previous Values<br>F3: Optimized Defaults<br>F4: Save & Exit<br>ESC: Exit |

Version 2.21.1278 Copyright (C) 2021 AMI

| Options Summary                                                         |                         |                                   |
|-------------------------------------------------------------------------|-------------------------|-----------------------------------|
| SMBUS Slave                                                             | 0                       | Optimal Default, Failsafe Default |
| Addres <mark>s</mark>                                                   |                         | E L                               |
| Fill slav <mark>e</mark> address <mark>to</mark>                        | a SMBUS device, in hex  | adecimal. Range: 0 - FF           |
| Device                                                                  | is                      |                                   |
|                                                                         | ls not                  | Optimal Default, Failsafe Default |
| Select that robot should or should not do action if condition met.      |                         |                                   |
| In condition 🚬                                                          | Present                 | Optimal Default, Failsafe Default |
|                                                                         | Specified register data |                                   |
| Select the condition that robot should check for device.                |                         |                                   |
| Present - device is detected                                            |                         |                                   |
| According to register - Robot read register according to configuration. |                         |                                   |
| Note: Device will be considered 'Present' by Robot, when data read from |                         |                                   |
| device is not 0xFF.                                                     |                         |                                   |
| Register data is                                                        | bitwise equal to        | Optimal Default, Failsafe Default |
|                                                                         | bytewise equal to       |                                   |
|                                                                         | bytewise lesser than    |                                   |
|                                                                         | bytewise larger than    |                                   |

Table Continues on Next Page...

| <b>Options Summary</b>                                                           |                                                                     |                                   |  |
|----------------------------------------------------------------------------------|---------------------------------------------------------------------|-----------------------------------|--|
| Select how robot s                                                               | Select how robot should compare data read from register, to a value |                                   |  |
| configured below.                                                                | configured below.                                                   |                                   |  |
| Register offset                                                                  | 0                                                                   | Optimal Default, Failsafe Default |  |
| Fill register offset (or index) for robot to read, in hexadecimal. Range: 0 - FF |                                                                     |                                   |  |
| Bit offset                                                                       | 0                                                                   | Optimal Default, Failsafe Default |  |
| Fill bit offset for register, for robot to compare with bit value.               |                                                                     |                                   |  |
| Bit value                                                                        | Low                                                                 | Optimal Default, Failsafe Default |  |
|                                                                                  | High                                                                |                                   |  |
| Fill bit value for robot to compare register-bit with specified offset.          |                                                                     |                                   |  |
| Byte value                                                                       | 0                                                                   | Optimal Default, Failsafe Default |  |
| Fill a byte value for robot to compare register data with, in hexadecimal.       |                                                                     |                                   |  |
| Range: 0 - FF                                                                    |                                                                     |                                   |  |

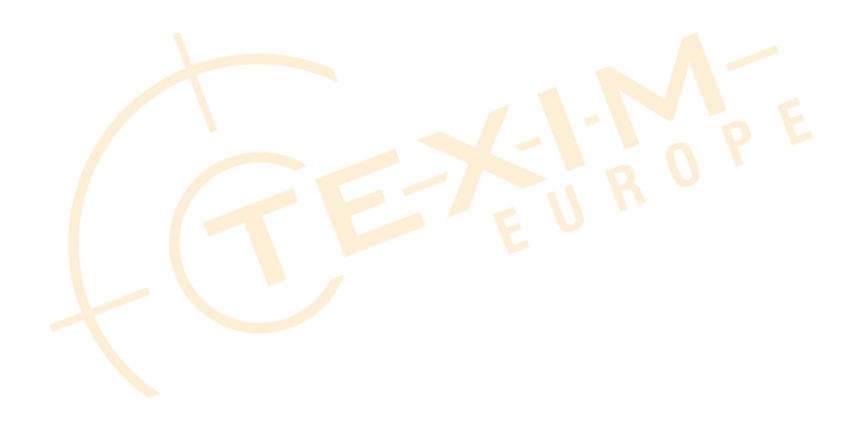

55

#### Interface: Legacy I/O

| Advanced                                              | Aptio Setup – AMI                        |                                                                                                    |
|-------------------------------------------------------|------------------------------------------|----------------------------------------------------------------------------------------------------|
| Device #1 detecting configuration                     |                                          | Select interface robot should                                                                                                    |
| Robot detects device with<br>Interface<br>I/O Address | (Legacy I/O)<br>O                        | use to communicate with device                                                                                                    |
| Expecting<br>Device<br>In condition                   | [is not]<br>[Specified register<br>data] |                                                                                                    |
| Register data is<br>Bit offset<br>Bit value           | (bitwise equal to)<br>O<br>[Low]         | ++: Select Screen<br>14: Select Item<br>Enter: Select<br>+/-: Change Opt.<br>F1: General Help<br>F2: Previous Values<br>F3: Optimized Defaults<br>F4: Save & Exit<br>ESC: Exit |
|                                                       |                                          |                                                                                                    |

**Options Summary** I/O Ad<mark>d</mark>ress 0 Optimal Default, Failsafe Default Fill I/O address device is responding to. Range: 0~FFFF Device is ls not Optimal Default, Failsafe Default Select that robot should or should not do action if condition met. Optimal Default, Failsafe Default In condition Present Specified register data Select the condition that robot should check for device. Present - device is detected According to register - Robot read register according to configuration. Note: Device will be considered 'Present' by Robot, when data read from device is not 0xFF. Register data is Optimal Default, Failsafe Default bitwise equal to bytewise equal to bytewise lesser than bytewise larger than Select how robot should compare data read from register, to a value

configured below.

| Options Summary                                                    |   |                                   |
|--------------------------------------------------------------------|---|-----------------------------------|
| Bit offset                                                         | 0 | Optimal Default, Failsafe Default |
| Fill bit offset for register, for robot to compare with bit value. |   |                                   |

# Interface: Super I/O

| Advanced                          | Aptio Setup – AMI         |                               |
|-----------------------------------|---------------------------|-------------------------------|
| Device #1 detecting configuration |                           | Select interface robot should |
| Robot detects device with         |                           |                               |
| Interface                         |                           |                               |
| Super I/O LDN                     | 0                         |                               |
| Expecting                         |                           |                               |
| Device                            | [is not]                  |                               |
| In condition                      | [Specified register       |                               |
|                                   | data]                     |                               |
| Register data is                  | [bitwise equal to]        |                               |
| Register offset                   | 0                         |                               |
| Bit offset                        | 0                         | →+: Select Screen             |
| Bit value                         | [Low]                     | ↑↓: Select Item               |
|                                   |                           | Enter: Select                 |
|                                   |                           | +/-: Change Opt.              |
|                                   |                           | F1: General Help              |
|                                   |                           | F2: Previous Values           |
|                                   |                           | F3: Uptimized Defaults        |
|                                   |                           | F4: Save a EXIL               |
|                                   |                           | ESC. EXIC                     |
|                                   |                           |                               |
|                                   |                           |                               |
|                                   |                           |                               |
|                                   |                           |                               |
| Version                           | 2.21.1278 Copyright (C) 2 | 2021 AMI                      |
|                                   |                           |                               |
|                                   |                           |                               |
|                                   |                           |                               |

| <b>Options Summary</b>                                                  |                         |                                   |  |
|-------------------------------------------------------------------------|-------------------------|-----------------------------------|--|
| Super I/O LDN                                                           | 0                       | Optimal Default, Failsafe Default |  |
| Fill LDN number to                                                      | a Super I/O device. Ran | ge: 0~FF                          |  |
| Device                                                                  | is                      |                                   |  |
|                                                                         | ls not                  | Optimal Default, Failsafe Default |  |
| Select that robot should or should not do action if condition met.      |                         |                                   |  |
| In condition                                                            | Present                 | Optimal Default, Failsafe Default |  |
|                                                                         | Specified register data |                                   |  |
| Select the condition that robot should check for device.                |                         |                                   |  |
| Present - device is detected                                            |                         |                                   |  |
| According to register - Robot read register according to configuration. |                         |                                   |  |
| Note: Device will be considered 'Present' by Robot, when data read from |                         |                                   |  |
| device is not 0xFF.                                                     |                         |                                   |  |
| Table Continue on Next Page                                             |                         |                                   |  |
| Register data is                                                        | bitwise equal to        | Optimal Default, Failsafe Default |  |

| Options Summary                                                                  |                         |                                   |  |
|----------------------------------------------------------------------------------|-------------------------|-----------------------------------|--|
|                                                                                  | bytewise equal to       |                                   |  |
|                                                                                  | bytewise lesser than    |                                   |  |
|                                                                                  | bytewise larger than    |                                   |  |
| Select how robot sh                                                              | ould compare data read  | d from register, to a value       |  |
| configured below.                                                                |                         |                                   |  |
| Register offset                                                                  | 0                       | Optimal Default, Failsafe Default |  |
| Fill register offset (or index) for robot to read, in hexadecimal. Range: 0 - FF |                         |                                   |  |
| Bit offset                                                                       | 0                       | Optimal Default, Failsafe Default |  |
| Fill bit offset for register, for robot to compare with bit value.               |                         |                                   |  |
| Bit value                                                                        | Low                     | Optimal Default, Failsafe Default |  |
|                                                                                  | High                    |                                   |  |
| Fill bit value for robot to compare register-bit with specified offset.          |                         |                                   |  |
| Byte value                                                                       | 0                       | Optimal Default, Failsafe Default |  |
| Fill a byte value for                                                            | robot to compare regist | er data with, in hexadecimal.     |  |
| Range: 0 - FF                                                                    |                         |                                   |  |
### Interface: MMIO

| Advanced                                               | Aptio Setup – AMI                        |                                                                                                    |
|--------------------------------------------------------|------------------------------------------|----------------------------------------------------------------------------------------------------|
| Device #1 detecting configuration                      |                                          | Select interface robot should                                                                                                    |
| Robot detects device with<br>Interface<br>MMIO Address | [MMIO]<br>0                              | use to communicate with device                                                                                                    |
| Expecting<br>Device<br>In condition                    | [is not]<br>[Specified register<br>data] |                                                                                                    |
| Register data is<br>Bit offset<br>Bit value            | [bitwise equal to]<br>O<br>[Low]         | ++: Select Screen<br>T4: Select Item<br>Enter: Select<br>+/-: Change Opt.<br>F1: General Help<br>F2: Previous Values<br>F3: Optimized Defaults<br>F4: Save & Exit<br>ESC: Exit |
|                                                        |                                          |                                                                                                    |

| Options Summary                                  |                                                      |                                   |
|--------------------------------------------------|------------------------------------------------------|-----------------------------------|
| MMIO Address 🧹                                   | 0                                                    | Optimal Default, Failsafe Default |
| Fill Me <mark>m</mark> ory Map <mark>p</mark> ed | d I/O <mark>a</mark> ddress <mark>device</mark> is r | esponding to. Range: 0~FFFFFFFF   |
| Device                                           | is                                                   |                                   |
|                                                  | ls not                                               | Optimal Default, Failsafe Default |
| Select th <mark>at</mark> robot she              | ould or should not do a                              | ction if condition met.           |
| In condition                                     | Present                                              | Optimal Default, Failsafe Default |
|                                                  | Specified register data                              |                                   |
| Select the condition                             | that robot should check                              | k for device.                     |
| Present - device is c                            | letected                                             |                                   |
| According to registe                             | er - Robot read register                             | according to configuration.       |
| Note: Device will be                             | considered 'Present' by                              | Robot, when data read from        |
| device is not 0xFF.                              | Γ                                                    |                                   |
| Register data is                                 | bitwise equal to                                     | Optimal Default, Failsafe Default |
|                                                  | bytewise equal to                                    |                                   |
|                                                  | bytewise lesser than                                 |                                   |
|                                                  | bytewise larger than                                 |                                   |
| Select how robot sh                              | ould compare data read                               | d from register, to a value       |
| configured below.                                |                                                      |                                   |

| Options Summary         |                           |                                   |
|-------------------------|---------------------------|-----------------------------------|
| Bit offset              | 0                         | Optimal Default, Failsafe Default |
| Fill bit offset for reg | ister, for robot to compa | are with bit value.               |
| Bit value               | Low                       | Optimal Default, Failsafe Default |
|                         | High                      |                                   |
| Fill bit value for robo | ot to compare register-k  | pit with specified offset.        |
| Byte value              | 0                         | Optimal Default, Failsafe Default |
| Fill a byte value for   | robot to compare regist   | er data with, in hexadecimal.     |
| Range: 0 - FF           |                           |                                   |

### 3.5 Setup Submenu: System I/O

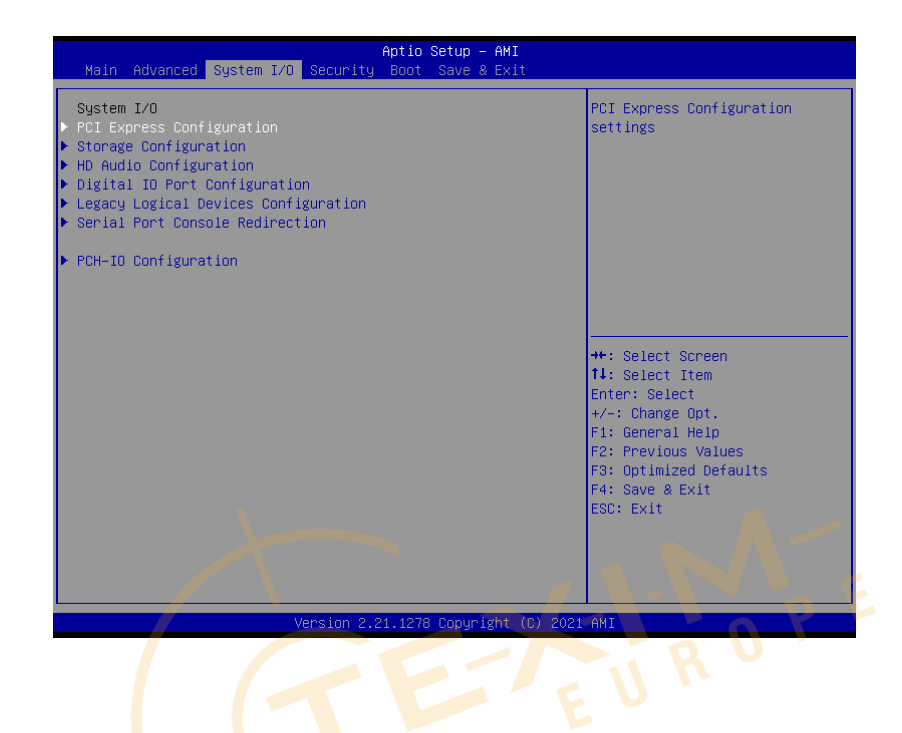

### 3.5.1 PCI Express Configuration

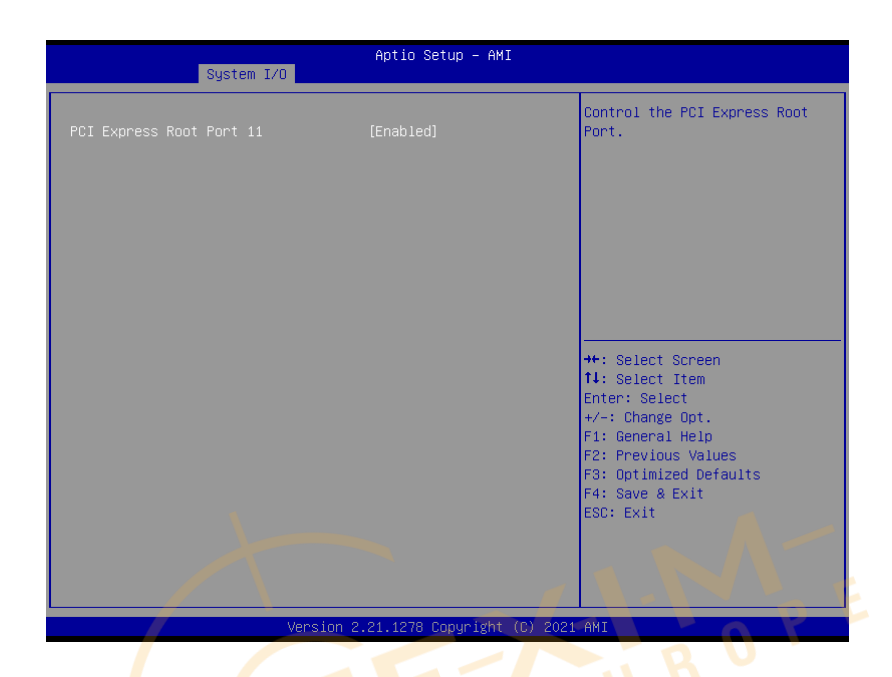

| Options Summary         |              | E -                               |
|-------------------------|--------------|-----------------------------------|
| PCI Express Root Port   | Enabled      | Optimal Default, Failsafe Default |
| 11                      | Disabled     |                                   |
| Control the PCI Express | s Root Port. |                                   |

### 3.5.2 Storage Configuration

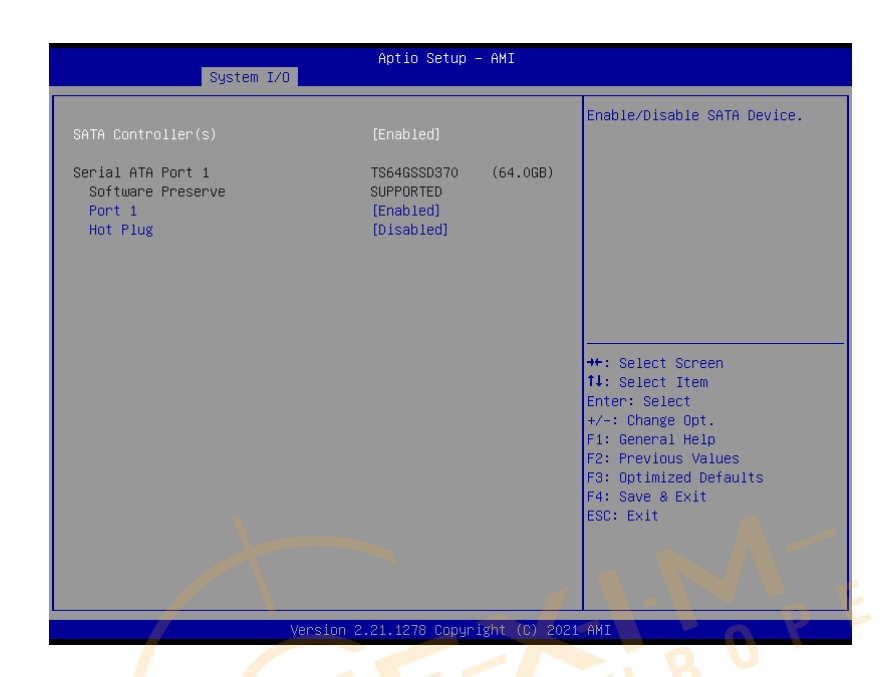

| Options Summary         |                | E                                 |
|-------------------------|----------------|-----------------------------------|
| SATA Controller(s)      | Disabled       |                                   |
|                         | Enabled        | Optimal Default, Failsafe Default |
| Enable/Disable SATA De  | evice.         |                                   |
| Port 1                  | Disabled       |                                   |
|                         | Enabled        | Optimal Default, Failsafe Default |
| Enable or Disable SATA  | Port           |                                   |
| Hot Plug                | Disabled       | Optimal Default, Failsafe Default |
|                         | Enabled        |                                   |
| Designates this port as | Hot Pluggable. |                                   |

### 3.5.3 HD Audio Subsystem Configuration Settings

| Syste                  | Aptio Setup – AMI<br>em I/O |                                                                                                    |
|------------------------|-----------------------------|----------------------------------------------------------------------------------------------------|
| HD Audio Subsystem Cor | nfiguration Settings        | Control Detection of the                                                                                                    |
|                        |                             | Disabled = HDA will be<br>unconditionally disabled<br>Enabled = HDA will be<br>unconditionally enabled.                                                                        |
|                        |                             | ++: Select Screen<br>11: Select Item<br>Enter: Select<br>+/-: Change Opt.<br>F1: General Help<br>F2: Previous Values<br>F3: Optimized Defaults<br>F4: Save & Exit<br>ESC: Exit |
|                        |                             |                                                                                                    |
|                        | Version 2.21.1278 Copyright | (C) 2021 AMI                                                                                                    |

| Options Summary          |                      | E                                 |
|--------------------------|----------------------|-----------------------------------|
| HD Au <mark>d</mark> io  | Disabled             |                                   |
|                          | Enabled              | Optimal Default, Failsafe Default |
| Control Detection of the | e HD-Audio device.   |                                   |
| Disabled = $HDA$ will be | unconditionally dis- | abled                             |
| Enabled = HDA will be    | unconditionally ena  | bled                              |

### 3.5.4 Digital IO Port Configuration

| System I/O                                                                                                    | Aptio Setup – AMI                                                                                                    |                                                                                                    |
|----------------------------------------------------------------------------------------------------|----------------------------------------------------------------------------------------------------|----------------------------------------------------------------------------------------------------|
| Digital IO Port Configuration                                                                                                |                                                                                                    | Set DIO as Input or Output                                                                                                    |
| DI01<br>Output Level<br>DI02<br>Output Level<br>DI03<br>Output Level<br>DI04<br>Output Level<br>DI05<br>DI06<br>DI07<br>DI08 | [Output]<br>[High]<br>[Output]<br>[Output]<br>[High]<br>[Output]<br>[High]<br>[Input]<br>[Input]<br>[Input]<br>[Input] | ++: Select Screen<br>11: Select Item<br>Enter: Select<br>+/-: Change Opt.<br>F1: General Help<br>F2: Previous Values<br>F3: Optimized Defaults<br>F4: Save & Exit<br>ESC: Exit |
|                                                                                                    |                                                                                                    |                                                                                                    |
| Version                                                                                                    | n 2.21.1278 Copyright (C)                                                                                              | 2021 AMI                                                                                                    |

| Options Summary          |                         | E -                               |
|--------------------------|-------------------------|-----------------------------------|
| DIO Po <mark>r</mark> t# | O <mark>ut</mark> put 🧹 |                                   |
|                          | Input                   |                                   |
| Set DIO as Input or Out  | tput                    |                                   |
| Output Level             | High                    | Optimal Default, Failsafe Default |
|                          | Low                     |                                   |
| Set output level when D  | DIO pin is output       |                                   |

### 3.5.5 Legacy Logical Devices Configuration

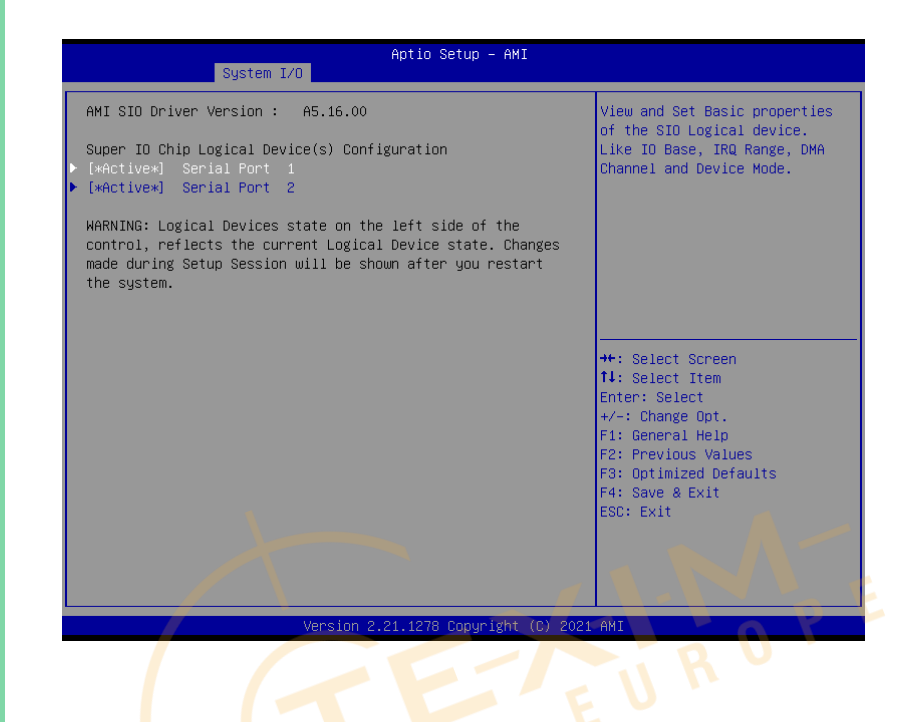

Chapter 3 - AMI BIDistributed by www.texim-europe.com

### 3.5.5.1 Serial Port 1 Configuration

| Serial Port 1 Configuration                           |                             | Enable or Disable this Logical                                                                                                    |
|-------------------------------------------------------|-----------------------------|----------------------------------------------------------------------------------------------------|
|                                                       |                             | Device.                                                                                                    |
| Logical Device Settings:<br>Current : IO=3F8h; IRQ=4; |                             |                                                                                                    |
| Possible:                                             | [Use Automatic<br>Settings] |                                                                                                    |
| Mode :                                                | [RS232]                     |                                                                                                    |
|                                                       |                             | Enter: Select<br>+/-: Change Opt.<br>F1: General Help<br>F2: Previous Values<br>F3: Optimized Defaults<br>F4: Save & Exit<br>ESC: Exit |
| Versit                                                | n 2.21.1278 Copyright (C) 2 | 2021 AMI                                                                                                    |

| <b>Options</b> Summary          |                          | E                                 |
|---------------------------------|--------------------------|-----------------------------------|
| Use Th <mark>is</mark> Device 📏 | Disable                  |                                   |
|                                 | Enable                   | Optimal Default, Failsafe Default |
| Enable or Disable               | this Logical Device.     |                                   |
| Possible:                       | Use Automatic Settings   | Optimal Default, Failsafe Default |
|                                 | 10=3F8h; 1RQ=4           |                                   |
|                                 | 10=2F8h; IRQ=3           |                                   |
| Allows user to cha              | nge Device's Resource se | ettings. New settings will be     |
| reflected on This S             | etup Page after System i | restarts.                         |
| Mode                            | RS232                    | Optimal Default, Failsafe Default |
|                                 | RS422                    |                                   |
|                                 | RS485                    |                                   |
| UART RS232, 422,                | 485 selection            |                                   |

## 3.5.5.2 Serial Port 2 Configuration

| Use This Device [Enabled]<br>Logical Device Settings:<br>Current : IO=2F0h; IRQ=3;<br>Possible: [Use Automatic<br>Settings]<br>Mode : [RS232]<br>WARNING: Disabling SIO Logical Devices may have unwanted<br>side effects.<br>PROCEED WITH CAUTION.<br>+*: Select Screen<br>11: Select Item<br>Enter: Select<br>+/-: Change Opt.<br>F1: General Help<br>F2: Previous Values<br>F3: Optimized Defaults<br>F4: Save & Exit<br>ESC: Exit                                                                                                    | Serial for C 2 configuration                          |                             | Enable or Disable this Logica                         |
|----------------------------------------------------------------------------------------------------|-------------------------------------------------------|-----------------------------|-------------------------------------------------------|
| Logical Device Settings:<br>Current : IO=2F8h; IRQ=3;<br>Possible: [Use Automatic<br>Settings]<br>Mode : [RS232]<br>WARNING: Disabling SID Logical Devices may have unwanted<br>side effects.<br>PROCEED WITH CAUTION.<br>+*: Select Screen<br>T1: Select Item<br>Enter: Select Item<br>Enter: S |                                                       |                             | Device.                                               |
| Possible: [Use Automatic<br>Settings]<br>Mode : [RS232]<br>WARNING: Disabling SIO Logical Devices may have unwanted<br>side effects.<br>PROCEED WITH CAUTION.<br>++: Select Screen<br>11: Select Item<br>Enter: Select<br>+/-: Change Opt.<br>F1: General Help<br>F2: Previous Values<br>F3: Optimized Defaults<br>F4: Save & Exit<br>ESC: Exit                                                                                                    | Logical Device Settings:<br>Current : IO=2F8h; IRQ=3; |                             |                                                       |
| Mode : [RS232]<br>WARNING: Disabling SID Logical Devices may have unwanted<br>side effects.<br>PROCEED WITH CAUTION.<br>++: Select Screen<br>TJ: Select Item<br>Enter: Select Item<br>Enter: Select<br>+/-: Change Opt.<br>F1: General Help<br>F2: Previous Values<br>F3: Optimized Defaults<br>F4: Save & Exit<br>ESC: Exit                                                                                                    | Possible:                                             | [Use Automatic<br>Settings] |                                                       |
| WARNING: Disabling SIO Logical Devices may have unwanted<br>side effects.<br>PROCEED WITH CAUTION.<br>++: Select Screen<br>11: Select Item<br>Enter: Select<br>+/-: Change Opt.<br>F1: General Help<br>F2: Previous Values<br>F3: Optimized Defaults<br>F4: Save & Exit<br>ESC: Exit                                                                                                    | Mode :                                                | [RS232]                     |                                                       |
|                                                                                                    | side effects.<br>PROCEED WITH CAUTION.                |                             | ++: Select Screen<br>↑↓: Select Item<br>Enter: Select |

| <b>Options</b> Summary                                                 |                        | E                                 |
|------------------------------------------------------------------------|------------------------|-----------------------------------|
| Use Th <mark>is</mark> Device 📏                                        | Disable                |                                   |
|                                                                        | Enable                 | Optimal Default, Failsafe Default |
| Enable or Disable                                                      | this Logical Device.   |                                   |
| Possible:                                                              | Use Automatic Settings | Optimal Default, Failsafe Default |
|                                                                        | 10=2F8h; IRQ=3         |                                   |
|                                                                        | 10=3F8h; 1RQ=4         |                                   |
| Allows user to change Device's Resource settings. New settings will be |                        |                                   |
| reflected on This Setup Page after System restarts.                    |                        |                                   |
| Mode                                                                   | RS232                  | Optimal Default, Failsafe Default |
|                                                                        | RS422                  |                                   |
|                                                                        | RS485                  |                                   |
| JART RS232, 422, 485 selection                                         |                        |                                   |

### 3.5.6 Serial Port Console Redirection

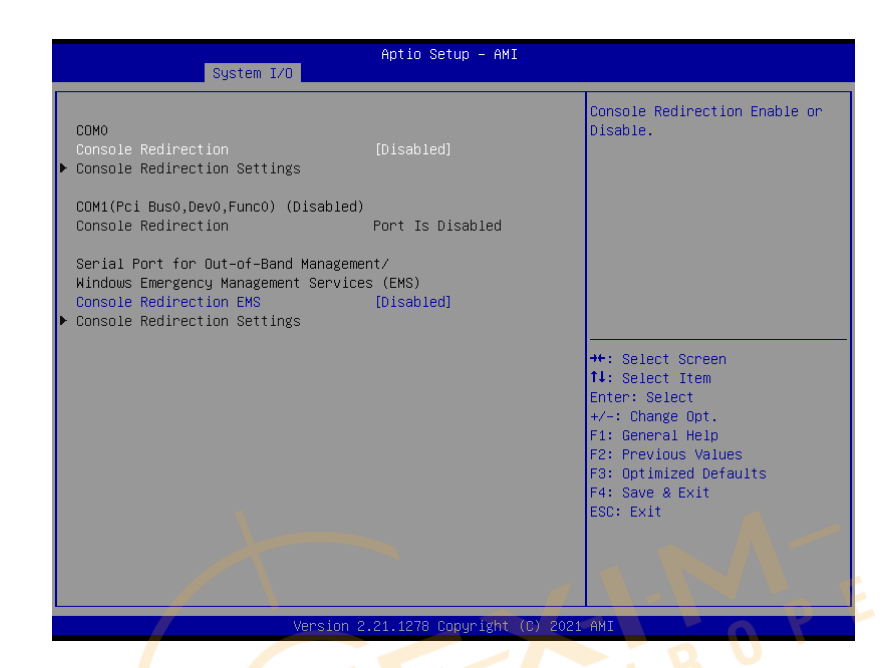

| Options Summary                        |          | E                                 |
|----------------------------------------|----------|-----------------------------------|
| Consol <mark>e</mark> Redirection      | Disabled | Optimal Default, Failsafe Default |
|                                        | Enabled  |                                   |
| Console Redirection Enable or Disable. |          |                                   |
| Console Redirection                    | Disabled | Optimal Default, Failsafe Default |
| EMS                                    | Enabled  |                                   |
| Console Redirection Enable or Disable. |          |                                   |

## 3.5.6.1 Console Redirection Settings

| System I/O                                                                                                    | Aptio Setup – AMI                                                                                 |                                                                                                    |
|----------------------------------------------------------------------------------------------------|---------------------------------------------------------------------------------------------------|----------------------------------------------------------------------------------------------------|
| COMO<br>Console Redirection Settings<br>Terminal Type<br>Bits per second<br>Data Bits<br>Parity<br>Stop Bits<br>Flow Control<br>VT-UTF8 Combo Key Support<br>Recorder Mode<br>Resolution 100x31<br>Putti Ken2ed | (ANSI)<br>[115200]<br>[8]<br>[None]<br>[1]<br>[Enabled]<br>[Disabled]<br>[Disabled]<br>[Disabled] | Emulation: ANSI: Extended<br>ASCII char set. VT100: ASCII<br>char set. VT100+: Extends<br>VT100 to support color,<br>function keys, etc. VT-UTF8:<br>Uses UTF8 encoding to map<br>Unicode chars onto 1 or more<br>bytes. |
|                                                                                                    |                                                                                                   | <pre>++: Select Screen<br/>11: Select Item<br/>Enter: Select<br/>+/-: Change Opt.<br/>F1: General Help<br/>F2: Previous Values<br/>F3: Optimized Defaults<br/>F4: Save &amp; Exit<br/>ESC: Exit</pre>                    |

| Options Summary                                                          |                      |                                   |  |
|--------------------------------------------------------------------------|----------------------|-----------------------------------|--|
| Termin <mark>a</mark> l Type                                             | VT100                | E                                 |  |
|                                                                          | VT100+               |                                   |  |
|                                                                          | VT-UTF8              |                                   |  |
|                                                                          | ANSI                 | Optimal Default, Failsafe Default |  |
| Emulation:                                                               |                      |                                   |  |
| ANSI: Extended ASCII char set.                                           |                      |                                   |  |
| VT100: ASCII char set.                                                   |                      |                                   |  |
| VT100+: Extends VT100                                                    | to support color, fu | Inction keys, etc.                |  |
| VT-UTF8: Uses UTF8 er                                                    | ncoding to map Unio  | code chars onto 1 or more bytes.  |  |
| Bits Per second                                                          | 9600                 |                                   |  |
|                                                                          | 19200                |                                   |  |
|                                                                          | 38400                |                                   |  |
|                                                                          | 57600                |                                   |  |
|                                                                          | 115200               | Optimal Default, Failsafe Default |  |
| Selects serial port transmission speed. The speed must be matched on the |                      |                                   |  |
| other side. Long or nois                                                 | sy lines may require | lower speeds.                     |  |

| Options Summary                                                                       |                                         |                                                                                |
|---------------------------------------------------------------------------------------|-----------------------------------------|--------------------------------------------------------------------------------|
| Data Bits                                                                             | 7                                       |                                                                                |
|                                                                                       | 8                                       | Optimal Default, Failsafe Default                                              |
| Parity                                                                                | None                                    | Optimal Default, Failsafe Default                                              |
|                                                                                       | Even                                    |                                                                                |
|                                                                                       | Odd                                     |                                                                                |
|                                                                                       | Mark                                    |                                                                                |
|                                                                                       | Space                                   |                                                                                |
| A parity bit can be sen                                                               | t with the data bits t                  | o detect some transmission errors.                                             |
| Even: parity bit is 0 if th                                                           | ne num of 1's in the                    | data bits is even.                                                             |
| Odd: parity bit is 0 if n                                                             | um of 1's in the data                   | bits is odd.                                                                   |
| Mark: parity bit is alway                                                             | ys 1.                                   |                                                                                |
| Space: Parity bit is alwa                                                             | ays 0.                                  |                                                                                |
| Mark and Space Parity do not allow for error detection. They can be used as           |                                         |                                                                                |
| an additional data bit.                                                               |                                         |                                                                                |
| Stop Bits                                                                             | 1                                       | Optimal Default, Failsafe Default                                              |
|                                                                                       | 2                                       |                                                                                |
| Stop bits indicate the end of a serial data packet. (A start bit indicates the        |                                         |                                                                                |
| beginning). The st <mark>andard setting</mark> is 1 stop bit. Communication with slow |                                         |                                                                                |
| devices may require m                                                                 | ore than 1 stop bit.                    |                                                                                |
| Flow Control                                                                          | None                                    | Opti <mark>m</mark> al De <mark>fa</mark> ult, F <mark>ail</mark> safe Default |
|                                                                                       | Hardware                                |                                                                                |
|                                                                                       | RTS/CTS                                 |                                                                                |
| Flow control can preve                                                                | nt data los <mark>s f</mark> rom bu     | ıffer ov <mark>erf</mark> low. When sending data, if                           |
| the rec <mark>e</mark> iving buf <mark>fe</mark> rs a                                 | re f <mark>ull</mark> , a 'stop' signal | I can be sent to stop the data flow.                                           |
| Once the buffers are empty, a 'start' signal can be sent to re-start the flow.        |                                         |                                                                                |
| Hardwa <mark>re</mark> flow control                                                   | uses two wires to se                    | end start/stop signals.                                                        |
| VT-UTF8 Combo Key                                                                     | Disabled                                |                                                                                |
| Support                                                                               | Enabled                                 | Optimal Default, Failsafe Default                                              |
| Enable VT-UTF8 Comb                                                                   | ination Key Suppor                      | t for ANSI/VT100 terminals                                                     |
| Recorder Mode                                                                         | Disabled                                | Optimal Default, Failsafe Default                                              |
|                                                                                       | Enabled                                 |                                                                                |
| With this mode enable                                                                 | d only text will be se                  | ent. This is to capture Terminal data.                                         |
| Resolution 100x31                                                                     | Disabled                                | Optimal Default, Failsafe Default                                              |
|                                                                                       | Enabled                                 |                                                                                |
| Enables or disables ext                                                               | ended terminal reso                     | blution                                                                        |

Table Continues on Next Page...

71

| <b>Options Summary</b> |                      |                                   |
|------------------------|----------------------|-----------------------------------|
| Putty KeyPad           | VT100                | Optimal Default, Failsafe Default |
|                        | LINUX                |                                   |
|                        | XTERMR6              |                                   |
|                        | SCO                  |                                   |
|                        | ESCN                 |                                   |
|                        | VT400                |                                   |
| Select FunctionKey     | and KeyPad on Putty. |                                   |

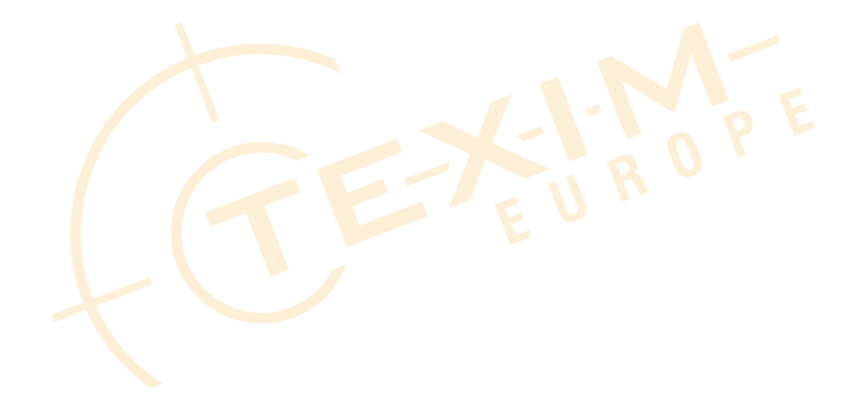

## 3.5.7 PCH-IO Configuration

| Suctom T/O             | Aptio Setup – AMI           |                                               |
|------------------------|-----------------------------|-----------------------------------------------|
| agstein 170            |                             | Select function enabled for                   |
| MiniCard Slot Function |                             | Full size MiniCard Slot(CN4)                  |
|                        |                             |                                               |
|                        |                             |                                               |
|                        |                             |                                               |
|                        |                             |                                               |
|                        |                             |                                               |
|                        |                             | ↔: select screen<br>↑↓: Select Item           |
|                        |                             | +/-: Change Opt.                              |
|                        |                             | F2: Previous Values<br>F3: Optimized Defaults |
| 4                      |                             | F4: Save & Exit<br>ESC: Exit                  |
|                        |                             |                                               |
|                        |                             |                                               |
| Vers                   | ion 2.21.1278 Copyright (C) | 2021 AMI                                      |
|                        |                             |                                               |

| Options Summary                                           |      |                                   |
|-----------------------------------------------------------|------|-----------------------------------|
| MiniCard Slot Function                                    | SATA | Optimal Default, Failsafe Default |
|                                                           | PCIe |                                   |
| Select function enabled for Full size MiniCard Slot (CN6) |      |                                   |

| Main Advanced System I/                                                                                                    | Aptio Setup – AM<br>Security Boot Save & Ex.                                                                                      | I<br>it                                                |
|----------------------------------------------------------------------------------------------------|----------------------------------------------------------------------------------------------------|--------------------------------------------------------|
| Password Description                                                                                                    |                                                                                                    | Set Administrator Password                             |
| If ONLY the Administrator'<br>then this only limits acce<br>only asked for when enteri<br>If ONLY the User's passwor<br>is a power on password and<br>boot or enter Setup. In Se<br>have Administrator rights.<br>The password length must b<br>in the following range:<br>Minimum length | s password is set,<br>ss to Setup and is<br>ng Setup.<br>d is set, then this<br>must be entered to<br>tup the User will<br>e<br>3 |                                                        |
| Maxımum length<br>Administrator Password                                                                                                    | 20                                                                                                    | ++: Select Screen<br>†↓: Select Item                   |
| User Password                                                                                                    |                                                                                                    | Enter: Select<br>+/-: Change Opt.                      |
| Trusted Computing                                                                                                    |                                                                                                    | F1: General Help<br>F2: Previous Values                |
| ▶ Secure Boot                                                                                                    |                                                                                                    | F3: Optimized Defaults<br>F4: Save & Exit<br>ESC: Exit |
|                                                                                                    |                                                                                                    |                                                        |
|                                                                                                    |                                                                                                    |                                                        |
|                                                                                                    | Version 2.21.1278 Copyright                                                                                                    | (C) 2021 AMI                                           |

### Change User/Administrator Password

You can set an Administrator Password or User Password. An Administrator Password must be set before you can set a User Password. The password will be required during boot up, or when the user enters the Setup utility. A User Password does not provide access to many of the features in the Setup utility.

Select the password you wish to set, and press Enter. In the dialog box, enter your password (must be between 3 and 20 letters or numbers). Press Enter and retype your password to confirm. Press Enter again to set the password.

### Removing the Password

Select the password you want to remove and enter the current password. At the next dialog box press Enter to disable password protection.

### 3.6.1 Trusted Computing

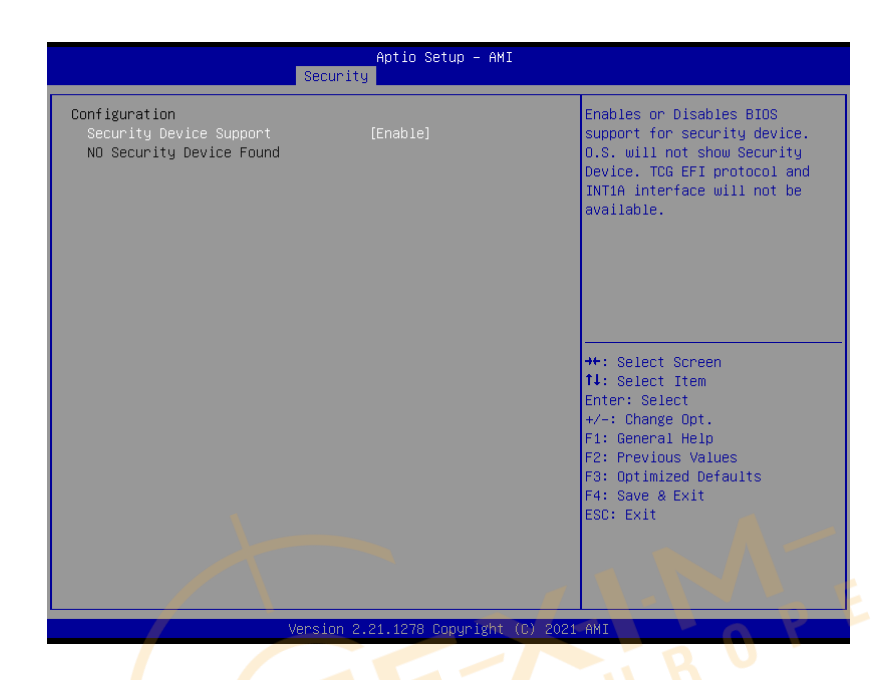

| Options Summary                                                         |                     | E -                               |
|-------------------------------------------------------------------------|---------------------|-----------------------------------|
| Securit <mark>y</mark> Device                                           | Disable 🧹           |                                   |
| Support                                                                 | Enable              | Optimal Default, Failsafe Default |
| Enables or Disables BIO                                                 | S support for secur | ity device.                       |
| O.S. will not show Secur                                                | ity Device. TCG EFI | protocol and INT1A interface will |
| not be available.                                                       |                     |                                   |
| SHA-1 PCR Bank                                                          | Disable             |                                   |
|                                                                         | Enable              | Optimal Default, Failsafe Default |
| Enable or Disable SHA-                                                  | 1 PCR Bank          |                                   |
| SHA256 PCR Bank                                                         | Disable             |                                   |
|                                                                         | Enable              | Optimal Default, Failsafe Default |
| Enable or Disable SHA256 PCR Bank                                       |                     |                                   |
| Pending Operation                                                       | None                | Optimal Default, Failsafe Default |
|                                                                         | TPM Clear           |                                   |
| Schedule an Operation for the Security Device. NOTE: Your Computer will |                     |                                   |
| reboot during restart in                                                | order to change St  | ate of Security Device.           |

| Options Summary                             |                                                                      |                                     |
|---------------------------------------------|----------------------------------------------------------------------|-------------------------------------|
| Platform Hierarchy                          | Disabled                                                             |                                     |
|                                             | Enabled                                                              | Optimal Default, Failsafe Default   |
| Enable or disable Platfo                    | rm Hierarchy                                                         |                                     |
| Storage Hierarchy                           | Disabled                                                             |                                     |
|                                             | Enabled                                                              | Optimal Default, Failsafe Default   |
| Enable or Disable Stora                     | ge Hierarchy                                                         |                                     |
| Endorsement                                 | Disabled                                                             |                                     |
| Hierarchy                                   | Enabled                                                              | Optimal Default, Failsafe Default   |
| Enable or Disable Endo                      | rsement Hierarchy                                                    |                                     |
| TPM2.0 UEFI Spec                            | TCG_1_2                                                              |                                     |
| Version                                     | TCG_2                                                                | Optimal Default, Failsafe Default   |
| Select the TCG2 Spec Version Support,       |                                                                      |                                     |
| TCG_1_2: the Compatible mode for Win8/Win10 |                                                                      |                                     |
| TCG_2: Support new TC                       | TCG_2: Support new TCG2 protocol and event format for Win10 or later |                                     |
| Physical Presence Spec                      | 1.2                                                                  |                                     |
| Version                                     | 1.3                                                                  | Optimal Default, Failsafe Default   |
| Select to Tell O.S. <mark>t</mark> o sup    | port PPI Spec Versi                                                  | ion 1.2 or 1.3. Note some HCK tests |
| might not suppor <mark>t 1.3.</mark>        |                                                                      |                                     |

### 3.6.2 Secure Boot

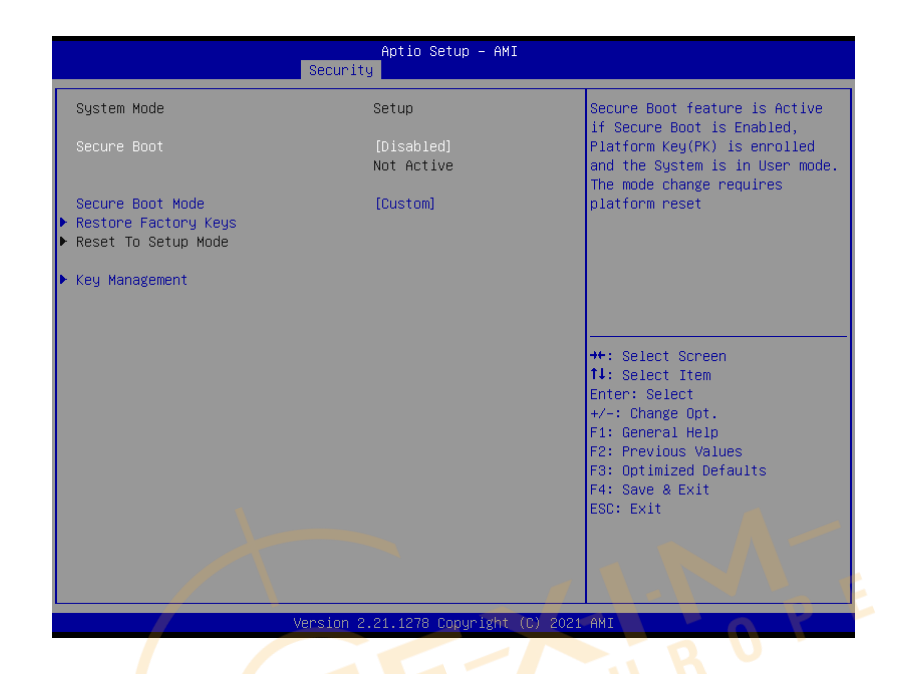

| Optimal Default, Failsafe Default                      |
|--------------------------------------------------------|
| Boot is Enabled, Platform Key (PK) is                  |
| Boot is Enabled, Platform Key (PK) is                  |
| ally The second all shows a second state of the second |
| pae. The mode change requires platform                 |
|                                                        |
| Optimal Default, Failsafe Default                      |
|                                                        |
| or Custom.                                             |
| variables can be configured by a                       |
| thentication                                           |
|                                                        |
| ctory default Secure Boot key databases                |
|                                                        |
| from NVRAM                                             |
|                                                        |

### 3.6.1.1 Key Management

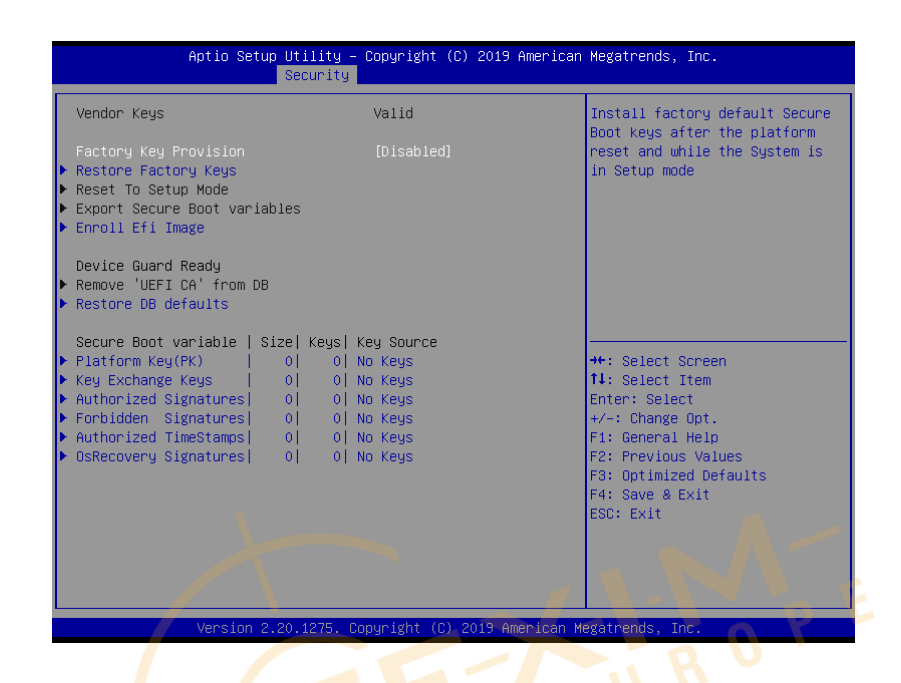

| Options Summary                                                                 |                                                       | E                                 |  |  |
|---------------------------------------------------------------------------------|-------------------------------------------------------|-----------------------------------|--|--|
| Factor <mark>y</mark> Key Provi <mark>s</mark> ion                              | Disabled                                              | Optimal Default, Failsafe Default |  |  |
|                                                                                 | Enabled                                               |                                   |  |  |
| Secure Boot feature is A                                                        | ctive if Secure Boot                                  | is Enabled, Platform Key (PK) is  |  |  |
| enrolled and the System                                                         | is in User mode. T                                    | ne mode change requires platform  |  |  |
| reset                                                                           |                                                       |                                   |  |  |
| Restore Factory Keys                                                            |                                                       |                                   |  |  |
| Force System to User Mode. Install factory default Secure Boot key databases    |                                                       |                                   |  |  |
| Reset To Setup Mode                                                             |                                                       |                                   |  |  |
| Delete all Secure Boot key databases from NVRAM                                 |                                                       |                                   |  |  |
| Export Secure Boot variables                                                    |                                                       |                                   |  |  |
| Copy NVRAM content of Secure Boot variables to files in a root folder on a file |                                                       |                                   |  |  |
| system device                                                                   |                                                       |                                   |  |  |
| Enroll Efi Image                                                                |                                                       |                                   |  |  |
| Allow the image to run i                                                        | n Secure Boot mod                                     | e. Enroll SHA256 Hash certificate |  |  |
| of a PE image into Autho                                                        | of a PE image into Authorized Signature Database (db) |                                   |  |  |

| Options Summary                                                            |                        |            |                    |  |
|----------------------------------------------------------------------------|------------------------|------------|--------------------|--|
| Remove 'UEFI CA' from DB                                                   |                        |            |                    |  |
| Device Guard ready system must not list 'Microsoft UEFI CA' Certificate in |                        |            |                    |  |
| Authorized Signature da                                                    | tabase (db)            |            |                    |  |
| Restore DB defaults                                                        |                        |            |                    |  |
| Restore DB variable to fa                                                  | ictory defaults        |            |                    |  |
| Platform Key (PK)                                                          | Details                |            |                    |  |
|                                                                            | Export                 |            |                    |  |
|                                                                            | Update                 |            |                    |  |
|                                                                            | Delete                 |            |                    |  |
| Key Exchange Keys                                                          | Details                |            |                    |  |
|                                                                            | Export                 |            |                    |  |
|                                                                            | Update                 |            |                    |  |
|                                                                            | Append                 |            |                    |  |
|                                                                            | Delete                 |            |                    |  |
| Authorized Signatures                                                      | Details                |            |                    |  |
|                                                                            | Export                 |            |                    |  |
|                                                                            | Update                 |            |                    |  |
|                                                                            | Append                 |            |                    |  |
|                                                                            | Delete                 |            |                    |  |
| Forbidden Signatures                                                       | Details                |            |                    |  |
|                                                                            | Export                 |            |                    |  |
|                                                                            | Update                 |            |                    |  |
|                                                                            | Append                 | EU         |                    |  |
|                                                                            | Delete                 |            |                    |  |
| Authorized TimeStamps                                                      | Update                 |            |                    |  |
|                                                                            | Append                 |            |                    |  |
| OsRecovery Signatures                                                      | Update                 |            |                    |  |
|                                                                            | Append                 |            |                    |  |
| Enroll Factory Defaults o                                                  | r load certificates fr | om a file: |                    |  |
| 1. Public Key Certificate:                                                 |                        |            |                    |  |
| a) EFI_SIGNATURE_LIST                                                      |                        |            |                    |  |
| b) EFI_CERT_X509 (DER)<br>c) EFI_CERT_RSA2048 (bin)                        |                        |            |                    |  |
|                                                                            |                        |            | d) EFI_CERT_SHAXXX |  |
| 2. Authenticated UEFI Variable                                             |                        |            |                    |  |
| 3. EFI PE/COFF Image (SHA256)                                              |                        |            |                    |  |
| Key Source: Factory, External, Mixed                                       |                        |            |                    |  |

## 3.7 Setup Submenu: Boot

| Main Advanced System I/O Securit      | Aptio Setup - AMI<br>y Boot Save & Exit                  |                                |
|---------------------------------------|----------------------------------------------------------|--------------------------------|
| Boot Configuration                    |                                                          | Enables or disables Quiet Boot |
| Quiet Boot<br>Network Stack           | [Enabled]<br>[Disabled]                                  | option                         |
| FIXED BOOT ORDER Priorities           |                                                          |                                |
| Boot Option #1                        | [Hard Disk:Windows<br>Boot Manager (P1:<br>TS64GSSD370)] |                                |
| Boot Option #2<br>Boot Option #3      | [CD/DVD]<br>[USB Device:UEFI:                            |                                |
|                                       | Patriot Memory PMAP,<br>Partition 1]                     |                                |
| Boot Option #4                        | [Network]                                                | ++: Select Screen              |
| ▶ UEFI Hard Disk Drive BBS Priorities |                                                          | Enter: Select                  |
| UEFI USB Drive BBS Priorities         |                                                          | +/-: Change Opt.               |
|                                       |                                                          | F2: Previous Values            |
|                                       |                                                          | F3: Optimized Defaults         |
|                                       |                                                          | ESC: Exit                      |
|                                       |                                                          |                                |
|                                       |                                                          |                                |
|                                       |                                                          |                                |
| Version 2                             | .21.1278 Copyright (C) 2021                              | AMI                            |
|                                       |                                                          | RU                             |
|                                       |                                                          |                                |

| Options Summary                      |          | E -                               |  |
|--------------------------------------|----------|-----------------------------------|--|
| Quiet Boot                           | Disabled |                                   |  |
|                                      | Enabled  | Optimal Default, Failsafe Default |  |
| Enable or disable showing boot logo. |          |                                   |  |
| Network Stack                        | Disabled | Optimal Default, Failsafe Default |  |
|                                      | Enabled  |                                   |  |
| Enable/Disable UEFI Network Stack    |          |                                   |  |

### 3.7.1 BBS Priorities

| Aptio Setup    | Utility – Copyright<br>Boot | (C) 2019 American         | Megatrends, Inc.                                                                                                    |
|----------------|-----------------------------|---------------------------|----------------------------------------------------------------------------------------------------|
| Boot Option #1 | [Mindows<br>(P1: TS64       | BOOT Manager<br>SSSD370)] | <pre>Sets the system boot order  ++: Select Screen t1: Select Item Enter: Select +-: Change Opt. F1: General Help F2: Previous Values F3: Optimized Defaults F4: Save &amp; Exit ESC: Exit</pre> |
|                |                             |                           |                                                                                                    |
| Version 2.     | 20.1275. Conuright (C       | ) 2019 American Me        | watrends. Inc.                                                                                                    |
|                |                             | 5/1                       | URO                                                                                                    |

### 3.8 Setup Submenu: Save & Exit

| Aptio Setup – AMI<br>Main Advanced System I/O Security Boot <mark>Save &amp; Exit</mark> |                                                       |
|------------------------------------------------------------------------------------------|-------------------------------------------------------|
| Save Options                                                                             | Reset the system after saving                         |
| Save Changes and Reset<br>Discard Changes and Exit                                       | the changes.                                          |
| Default Options<br>Restore Defaults                                                      |                                                       |
|                                                                                          |                                                       |
|                                                                                          |                                                       |
|                                                                                          | ++: Select Screen<br>fl: Select Item<br>Enter: Select |
|                                                                                          | +/-: Change Opt.<br>F1: General Help                  |
|                                                                                          | F3: Optimized Defaults<br>F4: Save & Exit             |
|                                                                                          | ESC: Exit                                             |
|                                                                                          |                                                       |
| Version 2.21.1278 Copyright (C) 2021                                                     | AMI                                                   |
|                                                                                          |                                                       |
|                                                                                          |                                                       |

## Chapter 4

Drivers Installation

Distributed by www.texim-europe.com

### 4.1 Drivers Download and Installation

Drivers for the PICO-TGU4 can be downloaded from the product page on the AAEON website by following this link:

https://www.aaeon.com/en/p/pico-itx-turnkit-pico-tgu4

Download the driver(s) you need and follow the steps below to install them.

#### Step 1 – Install Chipset Driver

- 1. Open the Intel Chipset folder.
- 2. Run the SetupChipset.exe file.
- 3. Follow the instructions
- 4. Drivers will be installed automatically

### Step 2 – Install Graphics Driver

- 1. Open the Intel Graphics folder.
- 2. Run the **igxpin.exe** file.
- 3. Follow the instructions
- 4. Driver will be installed automatically

### Step 3 – Install Management Engine Driver

- 1. Open the Intel CSME folder.
- 2. Run the SetupME.exe file.
- 3. Follow the instructions
- 4. Driver will be installed automatically

### Step 4 – Install Serial IO Driver

- 1. Open the **Serial IO** folder.
- 2. Run the SetupSeriallO.exe file
- 3. Follow the instructions
- 4. Driver will be installed automatically

### Step 5 – Install LAN Driver

- 1. Open the **LAN** folder.
- 2. Run the PROWinx64.exe file
- 3. Follow the instructions
- 4. Driver will be installed automatically

### Step 6 – Install Audio Driver

- 1. Open the **Realtek Audio** folder.
- 2. Run the Setup.exe file
- 3. Follow the instructions
- 4. Driver will be installed automatically

# Appendix A

Mating Connectors

ard

Distributed by www.texim-europe.com

### A.1 List of Mating Connectors and Cables

| )         | <u>,                                     </u>   | 3                |                          |                      |            |
|-----------|-------------------------------------------------|------------------|--------------------------|----------------------|------------|
| Connector | Function                                        | Mating Connector |                          | Available            |            |
| Label     |                                                 | Vendor           | Model no                 | Cable                |            |
| CN3       | eDP<br>Connector                                | KEL              | SSL20-30S                | eDP Cable            | 170X000313 |
| CN5       | SATA<br>Connector                               | Molex            | 887505318                | SATA Cable           | 1709070460 |
| CN16      | 4-pin Smart<br>FAN                              | Molex            | 51021-0400               | N/A                  | N/A        |
| CN17      | I2C/SMBUS/<br>DebugConne<br>ctor                | JST              | SHR-12V-S-B              | I2C/SM BUS<br>Cable  | 1703120130 |
| CN18      | Vin<br>Connect <mark>o</mark> r                 | Molex            | 19211-0003               | Power<br>Cable       | 170204010R |
| CN19      | DC Jack<br>Power Input<br>(option with<br>CN18) | HUANG JI         | 5525C257-3T00-R<br>1-7.5 | Power<br>Cable       | 1702041004 |
| CN21      | USB3.0                                          | ACES             | 50247-020H0H0-<br>001    | USB 3.0<br>Cable     | 170X000285 |
| CN23      | COM*4/USB2<br>.0*2/DIO 4bit                     | ACES             | 50247-040H0H0-<br>001    | combo<br>Cable       | 170X000284 |
| CN26      | Front Panel<br>Connector                        | JST              | SHR-10V-S-B              | Front Panel<br>Cable | 170X000287 |
| CN27      | Audio<br>Connector                              | ACES             | 50247-012H0H0-0<br>01    | Audio Cable          | 170X000156 |
| CN29      | SATA Power                                      | Molex            | 51021-0200               | SATA Power<br>Cable  | 170X000322 |
| CN30      | External RTC<br>Connector                       | Molex            | 51021-0200               | Battery<br>Cable     | 175011901C |
| CN31      | Digital I/O<br>Connector                        | JST              | SHR-06V-S-B              | N/A                  | N/A        |

The following table lists mating connectors and available cables.

## Appendix B

I/O Information

Pl

Distributed by www.texim-europe.com

#### I/O Address Map B.1

## 

|   | mpuo        | output (io)                                                                                                    |
|---|-------------|----------------------------------------------------------------------------------------------------|
| * | <b>[</b> 0] | 00000000000000 - 0000000000000CF7] PCI Express Root Complex                                                                                                    |
|   |             | [0000000000000020 - 0000000000000021] Programmable interrupt controller                                                                                                    |
|   | 1           | [000000000000024 - 0000000000000025] Programmable interrupt controller                                                                                                    |
|   | 1           | [000000000000028 - 0000000000000029] Programmable interrupt controller                                                                                                    |
|   |             | I [00000000000002C - 000000000000002D] Programmable interrupt controller                                                                                                    |
|   |             | [00000000000002E - 00000000000002F] Motherboard resources                                                                                                    |
|   |             | [0000000000000030 - 0000000000000031] Programmable interrupt controller                                                                                                    |
|   | 1           | [000000000000034 - 0000000000000035] Programmable interrupt controller                                                                                                    |
|   |             | [000000000000038 - 0000000000000039] Programmable interrupt controller                                                                                                    |
|   | 1           | [00000000000003C - 000000000000003D] Programmable interrupt controller                                                                                                    |
|   |             | [000000000000040 - 000000000000043] System timer                                                                                                    |
|   |             | [00000000000004E - 00000000000004F] Motherboard resources                                                                                                    |
|   | 1           | [0000000000000050 - 000000000000053] System timer                                                                                                    |
|   |             | [0000000000000060 - 0000000000000060] Standard PS/2 Keyboard                                                                                                    |
|   | 1           | [000000000000061 - 000000000000061] Motherboard resources                                                                                                    |
|   | 1           | [000000000000063 - 000000000000063] Motherboard resources                                                                                                    |
|   | -           | [000000000000064 - 000000000000064] Standard PS/2 Keyboard                                                                                                    |
|   |             | [000000000000065 - 000000000000065] Motherboard resources                                                                                                    |
|   |             | [000000000000067 - 000000000000067] Motherboard resources                                                                                                    |
|   |             | [0000000000000070 - 0000000000000000] Motherboard resources                                                                                                    |
|   |             | [00000000000000080 - 000000000000080] Motherboard resources                                                                                                    |
|   |             | [00000000000000092 - 000000000000092] Motherboard resources                                                                                                    |
|   |             | [000000000000000A0 - 0000000000000A1] Programmable interrupt controller                                                                                                    |
|   |             | [0000000000000044 - 0000000000000045] Programmable interrupt controller                                                                                                    |
|   |             | [00000000000000A8 - 00000000000000A9] Programmable interrupt controller                                                                                                    |
|   |             | [0000000000000AC - 000000000000AD] Programmable interrupt controller                                                                                                    |
|   |             | [00000000000000B0 - 00000000000000B1] Programmable interrupt controller                                                                                                    |
|   |             | [000000000000082 - 0000000000000083] Motherboard resources                                                                                                    |
|   |             | [00000000000000B4 - 00000000000000B5] Programmable interrupt controller                                                                                                    |
|   |             | [000000000000000B8 - 00000000000000B9] Programmable interrupt controller                                                                                                    |
|   |             | [00000000000000BC - 000000000000BD] Programmable interrupt controller                                                                                                    |
|   |             | [0000000000002F8 - 0000000000002FF] Communications Port (COM2)                                                                                                    |
|   | -           | [0000000000003F8 - 0000000000003FF] Communications Port (COM1)                                                                                                    |
|   |             | 00000000000004D0 - 0000000000004D11 Programmable interrupt controller                                                                                                    |
|   |             | 0000000000000680 - 00000000000069F1 Motherboard resources                                                                                                    |
|   |             | [0000000000000000 - 0000000000000000000                                                                                                    |
|   |             | 00000000000000000000000000000000000000                                                                                                    |
|   | -           | 00000000000000000000000000000000000000                                                                                                    |
| ~ | 01          | 00000000000000 - 000000000000000000000                                                                                                    |
|   | -           | [00000000000164E - 000000000000164F] Motherboard resources                                                                                                    |
|   | 5           | [000000000001800 - 0000000000018FE] Motherboard resources                                                                                                    |
|   |             | 000000000000000 - 00000000000000000000                                                                                                    |
|   |             | [0000000000000000 - 000000000000303E] Intel(R) Iris(R) Xe Graphics                                                                                                    |
|   | -           | 00000000000000000000000000000000000000                                                                                                    |
|   | -           | [0000000000003080 - 0000000000003083] Standard SATA AHCI Controller                                                                                                    |
|   | -           | [0000000000000000000000000000000000000                                                                                                    |
|   |             | 10000000000EEA0 - 0000000000EEEE1 Intel/R) SMBus - 40A3                                                                                                    |
|   | -           | [00000000000EFE8 - 0000000000EFEE] Intel(R) Active Management Technology - SQL (COM3)                                                                                                    |
|   | 197         | [consistent of the consistent of the consistent |

### B.2 Memory Address Map

|     |   | Tag [000000400000000 - 0000007FFFFFFFF] PCI Express Root Complex                                      |
|-----|---|----------------------------------------------------------------------------------------------------|
| - 1 | 1 | Memory                                                                                                |
|     | - | 🏣 [000000000000000000000000000000000000                                                               |
| 3   | > | to [000000004F400000 - 00000000BFFFFFFF] PCI Express Root Complex                                     |
|     |   | to [00000000C0000000 - 00000000CFFFFFF] Motherboard resources                                         |
|     |   | 🏣 [0000000FD000000 - 0000000FD68FFFF] Motherboard resources                                           |
|     |   | 🏣 [00000000FD690000 - 00000000FD69FFFF] Intel(R) GPIO Controller - 34C5                               |
|     |   | 🏣 [00000000FD6A0000 - 00000000FD6AFFFF] Intel(R) GPIO Controller - 34C5                               |
|     |   | Tag [0000000FD6B0000 - 0000000FD6CFFFF] Motherboard resources                                         |
|     |   | 🏣 [00000000FD6D0000 - 00000000FD6DFFFF] Intel(R) GPIO Controller - 34C5                               |
|     |   | ta [00000000FD6E0000 - 00000000FD6EFFFF] Intel(R) GPIO Controller - 34C5                              |
|     |   | to [00000000FD6F0000 - 00000000FDFFFFF] Motherboard resources                                         |
| - 8 | > | 🏣 [00000000FE000000 - 00000000FE01FFFF] Motherboard resources                                         |
|     |   | to (00000000FE04C000 - 00000000FE04FFFF) Motherboard resources                                        |
|     |   | to [00000000FE050000 - 00000000FE0AFFF] Motherboard resources                                         |
|     |   | to [00000000FE0D0000 - 00000000FE0FFFF] Motherboard resources                                         |
|     |   | to [00000000FE200000 - 00000000FE7FFFFF] Motherboard resources                                        |
|     |   | 🏣 [00000000FED00000 - 00000000FED003FF] High precision event timer                                    |
|     |   | ta [0000000FED20000 - 0000000FED7FFFF] Motherboard resources                                          |
|     |   | to [00000000FED45000 - 00000000FED8FFFF] Motherboard resources                                        |
|     |   | ta [0000000FED90000 - 00000000FED93FFF] Motherboard resources                                         |
|     |   | to [00000000FEDA0000 - 00000000FEDA0FFF] Motherboard resources                                        |
|     |   | ta [00000000FEDA1000 - 00000000FEDA1FFF] Motherboard resources                                        |
|     |   | [00000000FEDC0000 - 00000000FEDC7FFF] Motherboard resources                                           |
|     |   | E [00000000FEE00000 - 00000000FEEFFFF] Motherboard resources                                          |
|     |   | Tail [00000000FF000000 - 00000000FFFFFFF] Motherboard resources                                       |
|     |   | 🖼 [000000400000000 - 000000400FFFFFF] Intel(R) Iris(R) Xe Graphics                                    |
|     |   | [000000600000000 - 0000006000FFFFFF] Intel(R) Iris(R) Xe Graphics                                     |
|     |   | [0000006001300000 - 000000600130FFFF] Intel(R) USB 3.10 eXtensible Host Controller - 1.20 (Microsoft) |
|     |   | [0000006001310000 - 000000600131FFFF] Intel(R) USB 3.10 eXtensible Host Controller - 1.20 (Microsoft) |
|     |   | Text [0000006001328000 - 00000060013280FF] Intel(R) SMBus - A0A3                                      |
|     |   | 🚂 [0000007FFFCFA000 - 0000007FFFCFAFFF] USB Synopsys Controller 🥍                                     |
|     |   | [0000007FFFCFB000 - 0000007FFFCFBFFF] Intel(R) Management Engine Interface #1                         |
|     |   | [0000007FFFCFC000 - 0000007FFFCFFFF] High Definition Audio Controller                                 |
|     |   | [0000007FFFD00000 - 0000007FFFDFFFF] High Definition Audio Controller                                 |
|     |   | 🙀 [0000007FFFE00000 - 0000007FFFFFFF] USB Synopsys Controller                                         |

### B.3 IRQ Mapping Chart

✓ Interrupt request (IRQ) 🏣 (ISA) 0x00000000 (00) 🛛 System timer (ISA) 0x00000001 (01) Standard PS/2 Keyboard (ISA) 0x00000003 (03) Communications Port (COM2) (ISA) 0x00000004 (04) Communications Port (COM1) (ISA) 0x0000000C (12) PS/2 Compatible Mouse Intel(R) GPIO Controller - 34C5 (ISA) 0x000000E (14) ISA) 0x00000037 (55) Microsoft ACPI-Compliant System ISA) 0x00000038 (56) Microsoft ACPI-Compliant System ISA) 0x00000039 (57) Microsoft ACPI-Compliant System ISA) 0x0000003A (58) Microsoft ACPI-Compliant System to (ISA) 0x0000003B (59) Microsoft ACPI-Compliant System ISA) 0x0000003C (60) Microsoft ACPI-Compliant System 늘 (ISA) 0x0000003D (61) Microsoft ACPI-Compliant System ISA) 0x0000003E (62) Microsoft ACPI-Compliant System [ISA] 0x0000003F (63) Microsoft ACPI-Compliant System to (ISA) 0x00000040 (64) Microsoft ACPI-Compliant System ISA) 0x00000041 (65) Microsoft ACPI-Compliant System ISA) 0x00000042 (66) Microsoft ACPI-Compliant System ISA) 0x00000043 (67) Microsoft ACPI-Compliant System ISA) 0x00000044 (68) Microsoft ACPI-Compliant System ISA) 0x00000045 (69) Microsoft ACPI-Compliant System (ISA) 0x00000046 (70) Microsoft ACPI-Compliant System ISA) 0x00000047 (71) Microsoft ACPI-Compliant System ISA) 0x00000048 (72) Microsoft ACPI-Compliant System [ISA] 0x00000049 (73) Microsoft ACPI-Compliant System ISA) 0x0000004A (74) Microsoft ACPI-Compliant System to (ISA) 0x0000004B (75) Microsoft ACPI-Compliant System to (ISA) 0x0000004C (76) Microsoft ACPI-Compliant System to (ISA) 0x0000004D (77) Microsoft ACPI-Compliant System ISA) 0x0000004E (78) Microsoft ACPI-Compliant System ISA) 0x0000004F (79) Microsoft ACPI-Compliant System (ISA) 0x00000050 (80) Microsoft ACPI-Compliant System (ISA) 0x00000051 (81) Microsoft ACPI-Compliant System [ISA] 0x00000052 (82) Microsoft ACPI-Compliant System ISA) 0x00000053 (83) Microsoft ACPI-Compliant System ISA) 0x00000054 (84) Microsoft ACPI-Compliant System to (ISA) 0x00000055 (85) Microsoft ACPI-Compliant System [ISA] 0x00000056 (86) Microsoft ACPI-Compliant System [ISA] 0x00000057 (87) Microsoft ACPI-Compliant System ISA) 0x00000058 (88) Microsoft ACPI-Compliant System ISA) 0x00000059 (89) Microsoft ACPI-Compliant System ISA) 0x0000005A (90) Microsoft ACPI-Compliant System ISA) 0x0000005B (91) Microsoft ACPI-Compliant System ISA) 0x0000005C (92) Microsoft ACPI-Compliant System ISA) 0x0000005D (93) Microsoft ACPI-Compliant System [ISA] 0x0000005E (94) Microsoft ACPI-Compliant System ISA) 0x0000005F (95) Microsoft ACPI-Compliant System to (ISA) 0x00000060 (96) Microsoft ACPI-Compliant System to (ISA) 0x00000061 (97) Microsoft ACPI-Compliant System

| Ĩ.   | (ISA) 0x000001DE (478) | Microsoft ACPI-Compliant System                                 |
|------|------------------------|-----------------------------------------------------------------|
| 1    | (ISA) 0x000001DF (479) | Microsoft ACPI-Compliant System                                 |
| 1    | (ISA) 0x000001E0 (480) | Microsoft ACPI-Compliant System                                 |
| 1    | (ISA) 0x000001E1 (481) | Microsoft ACPI-Compliant System                                 |
| 1    | (ISA) 0x000001E2 (482) | Microsoft ACPI-Compliant System                                 |
| 1    | (ISA) 0x000001E3 (483) | Microsoft ACPI-Compliant System                                 |
| 1    | (ISA) 0x000001E4 (484) | Microsoft ACPI-Compliant System                                 |
| 1    | (ISA) 0x000001E5 (485) | Microsoft ACPI-Compliant System                                 |
| 1    | (ISA) 0x000001E6 (486) | Microsoft ACPI-Compliant System                                 |
| 1    | (ISA) 0x000001E7 (487) | Microsoft ACPI-Compliant System                                 |
| 1    | (ISA) 0x000001E8 (488) | Microsoft ACPI-Compliant System                                 |
| 1    | (ISA) 0x000001E9 (489) | Microsoft ACPI-Compliant System                                 |
| 1    | (ISA) 0x000001EA (490) | Microsoft ACPI-Compliant System                                 |
|      | (ISA) 0x000001EB (491) | Microsoft ACPI-Compliant System                                 |
| 1    | (ISA) 0x000001EC (492) | Microsoft ACPI-Compliant System                                 |
| 1    | (ISA) 0x000001ED (493) | Microsoft ACPI-Compliant System                                 |
| 7    | (ISA) 0x000001EE (494) | Microsoft ACPI-Compliant System                                 |
| 1    | (ISA) 0x000001EF (495) | Microsoft ACPI-Compliant System                                 |
| 1    | (ISA) 0x000001F0 (496) | Microsoft ACPI-Compliant System                                 |
| 1    | (ISA) 0x000001F1 (497) | Microsoft ACPI-Compliant System                                 |
| 1    | (ISA) 0x000001F2 (498) | Microsoft ACPI-Compliant System                                 |
|      | (ISA) 0x000001F3 (499) | Microsoft ACPI-Compliant System                                 |
| 7    | (ISA) 0x000001F4 (500) | Microsoft ACPI-Compliant System                                 |
| -    | (ISA) 0x000001F5 (501) | Microsoft ACPI-Compliant System                                 |
| -    | (ISA) 0x000001F6 (502) | Microsoft ACPI-Compliant System                                 |
| -    | (ISA) 0x000001F7 (503) | Microsoft ACPI-Compliant System                                 |
|      | (ISA) 0x000001F8 (504) | Microsoft ACPI-Compliant System                                 |
| -    | (ISA) 0x000001F9 (505) | Microsoft ACPI-Compliant System                                 |
| -    | (ISA) 0x000001FA (506) | Microsoft ACPI-Compliant System                                 |
|      | (ISA) 0x000001FB (507) | Microsoft ACPI-Compliant System                                 |
| 7    | (ISA) 0x000001FC (508) | Microsoft ACPI-Compliant System                                 |
| 1    | (ISA) 0x000001FD (509) | Microsoft ACPI-Compliant System                                 |
| -    | (ISA) 0x000001FE (510) | Microsoft ACPI-Compliant System                                 |
|      | (ISA) 0x000001FF (511) | Microsoft ACPI-Compliant System                                 |
|      | (PCI) 0x00000010 (16)  | High Definition Audio Controller                                |
| ÷.   | (PCI) 0x00000011 (17)  | USB Synopsys Controller                                         |
|      | (PCI) 0x00000013 (19)  | Intel(R) Active Management Technology - SOL (COM3)              |
|      | (PCI) 0xFFFFFFF2 (-14) | Intel(R) Ethernet Controller 1225-V                             |
| 6    | (PCI) 0xFFFFFFF3 (-13) | Intel(R) Ethernet Controller I225-V                             |
| ē    | (PCI) 0xFFFFFFF4 (-12) | Intel(R) Ethernet Controller 1225-V                             |
| ē    | (PCI) 0xFFFFFFF5 (-11) | Intel(R) Ethernet Controller 1225-V                             |
|      | (PCI) 0xFFFFFFF6 (-10) | Intel(R) Ethernet Controller 1225-V                             |
| -    | (PCI) 0xFFFFFFF7 (-9)  | Intel(R) Ethernet Connection (13) I219-LM                       |
| -    | (PCI) 0xFFFFFFF8 (-8)  | Intel(R) Management Engine Interface #1                         |
| 8    | (PCI) 0xFFFFFFF9 (-7)  | Intel(R) USB 3.10 eXtensible Host Controller - 1.20 (Microsoft) |
|      | (PCI) 0xFFFFFFFA (-6)  | Intel(R) Iris(R) Xe Graphics                                    |
| 1    | (PCI) 0xFFFFFFFB (-5)  | Intel(R) USB 3.10 eXtensible Host Controller - 1.20 (Microsoft) |
| 1    | (PCI) 0xFFFFFFFC (-4)  | Standard SATA AHCI Controller                                   |
| 7    | (PCI) 0xFFFFFFFD (-3)  | Intel(R) PCI Express Root Port #1 - A0B8                        |
| -    | (PCI) 0xFFFFFFFF (-2)  | Intel(R) PCI Express Root Port #8 - A0BF                        |
| - ne |                        |                                                                 |
|      |                        |                                                                 |

## Appendix C

Watchdog Timer Programming

ICO-TGU4

Distributed by www.texim-europe.com

### C.1 Introduction to Watchdog Timer

This section details how to set up and program the Watchdog Timer for your AAEON system or board. The watchdog timer is used to automatically detect malfunctions and recover the system. During normal operation, the system will regularly send a signal to reset the watchdog timer. If the system does not reset the watchdog timer, it will timeout and force the system into recovery and/or reboot.

The following sections refer to additional software used for programming your board, such as the AAEON Framework, AAEON SDK and AAEON Windows EAPI. If you need assistance with utilizing these tools, programming your Watchdog Timer, or would like additional documentation on these resources, contact your AAEON representative or visit our support page at <a href="https://www.aaeon.com/en/support/">https://www.aaeon.com/en/support/</a>
## C.2 Programing the Watchdog Timer with AAEON SDK

If you have installed the AAEON Framework, you can program the Watchdog Timer using the AAEON SDK. Simply locate where the SDK is installed, and double click the icon. The following dialog box will appear:

| AAEON WatchDog Sample Code X                        |  |
|-----------------------------------------------------|--|
| Count Mode O Second O Minute<br>Time Count OOO Min. |  |

Count Mode: Set Watchdog Timer to count in minutes or seconds.

**Time Count:** The length of time (in minutes or seconds) before the Watchdog Timer will initiate a system recovery/ reboot.

**Set:** After selecting Count Mode and Time Count, this will save your changes and enable the Watchdog Timer function.

Clear: This will reset settings and disable the Watchdog Timer function.

## C.3 Programing Watchdog Timer with AAEON Windows EAPI

AAEON Framework (KMDF Driver) must be installed before calling these functions. **EapiLibInitialize()** should be the first to call before calling other EAPI functions. **EApiLibUnInitialize()** should be called to release resources before program exit. When building C/C++ apps, Lib (Library, aaeonEAPI.lib) is needed. aaeonEAPI.lib is needed for C/C++ based app, make sure the lib files and executable

files are in the same folder.

The following shows how to build and run codes:

There are two scenarios to invoke Watchdog Timer functions:

## 1. Use EApiWDogStart

After EAPiWDogStart

|<- Delay ->|<- Event Timeout ->|<- Reset Timeout ->|

A-----D

## 2. Use EApiWDogTrigger

After EApiWDogTrigger

|<- Event Timeout ->|<- Reset Timeout ->|

E-----G

Stage A: Watchdog is started.

Stage B: Initial Delay Period.

Stage C/F: Event is triggered, NMI, IRQ, or PIN is Triggered. This allows for possible

Software Recovery.

Stage D/G: System is reset.

Stage E: Watchdog is Triggered.

EApiWDogStop must be called before Stage C/F to prevent event from being

generated.

### EApiWDogStop must be called before Stage D/G to prevent system from

being reset.

## C.3.1 Watchdog Timer Functions

## C.3.1.1 EapiWDogGetCap()

Command Line:

| ApiWDogGetCap()                    |  |
|------------------------------------|--|
| OUTOPT uint32_t *pMaxDelay,        |  |
| OUTOPT uint32_t *pMaxEventTimeout, |  |
| OUTOPT uint32_t *pMaxResetTimeout  |  |
|                                    |  |

)

Use this command to get maximum Supported Delay / Supported Event Timeout /

Supported Reset Timeout of the watchdog timer.

| Parameters                  | Function Parameters                     |
|-----------------------------|-----------------------------------------|
| *pMaxDela <mark>y</mark>    | Maximum Supported Delay in milliseconds |
| *pMaxEvenTimeout            | Maximum Supported Event Timeout in      |
|                             | milliseconds; 0 = Unsupported           |
| *pMaxResetTimeout           | Maximum Supported Reset Timeout in      |
|                             | milliseconds                            |
| Condition                   | Return Values                           |
| Library Uninitialized       | EAPI_STATUS_NOT_INITIALIZED             |
| pMaxDelay == NULL &&        |                                         |
| pMaxResetTimeout == NULL && | EAPI_STATUS_INVALID_PARAMETER           |
| pMaxEventTimeout == NULL    |                                         |
| Common Error                | Common Error Code                       |
| Others                      | EAPI_STATUS_SUCCESS                     |

## C.3.1.2 EapiWDogStart()

#### Command Line:

## EApiWDogStart(

- \_\_IN uint32\_t Delay,
- \_\_IN uint32\_t Minute,
- \_\_IN uint32\_t EventTimeout,
- \_\_IN uint32\_t ResetTimeout

)

Use this command to start the Watchdog Timer and set the timeout values.

To stop the Watchdog Timer, issue the command EApiWDogStop. After issuing

EAPiWDogStop, the command EApiWDogStart must be called again with new values to restart.

If the hardware implementation of the watchdog timer does not allow the user to select the exact time they want, the EAPI will select the next longer time setting available.

| Parameters                        | Function Parameters           |
|-----------------------------------|-------------------------------|
| Delay                             | Delay in milliseconds         |
| Minute                            | Control minutes or seconds    |
| EventTimeout                      | Event Timeout in milliseconds |
| ResetTimeout                      | Reset Timeout in milliseconds |
| Condition                         | Return Values                 |
| Library Uninitialized             | EAPI_STATUS_NOT_INITIALIZED   |
| (Delay > gMaxDelay)               |                               |
| (EventTimeout > gMaxEventTimeout) | EAPI_STATUS_INVALID_PARAMETER |
| (ResetTimeout > gMaxResetTimeout) |                               |
| Common Error                      | Common Error Code             |
| Others                            | EAPI_STATUS_SUCCESS           |

## C.3.1.3 EapiWDogTrigger()

Command Line:

EapiWDogTrigger()

Use this command to trigger the Watchdog Timer.

| Parameters            | Function Parameters         |
|-----------------------|-----------------------------|
| None                  |                             |
| Condition             | Return Values               |
| Library Uninitialized | EAPI_STATUS_NOT_INITIALIZED |
| Watchdog Not Started  | EAPI_STATUS_ERROR           |
| Common Error          | Common Error Code           |
| Others                | EAPI_STATUS_SUCCESS         |

## C.3.1.4 EapiWDogStop()

Command Line:

EapiWDogStop()

Use this command to close the Watchdog Instance. This will disable the Watchdog

Timer and clear previous settings.

| Parameters            | Function Parameters         |
|-----------------------|-----------------------------|
| None                  |                             |
| Condition             | Return Values               |
| Library Uninitialized | EAPI_STATUS_NOT_INITIALIZED |
| Common Error          | Common Error Code           |
| Others                | EAPI_STATUS_SUCCESS         |

## C.3.1.5 EapiWDogReloadTimer()

#### Command Line:

EapiWDogReloadTimer()

Use this command to reload the Timeout count

| Parameters            | Function Parameters         |
|-----------------------|-----------------------------|
| None                  |                             |
| Condition             | Return Values               |
| Library Uninitialized | EAPI_STATUS_NOT_INITIALIZED |
| Common Error          | Common Error Code           |
| Others                | EAPI_STATUS_SUCCESS         |

## C.3.1.6 EapiWDogGetStatus()

Command Line: EapiWDogGetStatus( \_\_OUTOPT uint32\_t \*pwdtMinute, \_\_OUTOPT uint32\_t \*pwdtCountTime, \_\_OUTOPT uint32\_t \*pwdtReloadTime )

Use this command to get the Watchdog Timer mode, time count value and reload

timer.

| Parameters                                         | Function Parameters                                             |
|----------------------------------------------------|-----------------------------------------------------------------|
| *pwdtMinute                                        | Get the mode of minute or second                                |
| *pwdtCountTime                                     | Get WDT time count                                              |
| *pwdtReloadTime                                    | Get WDT ReloadTime                                              |
|                                                    |                                                                 |
| Condition                                          | Return Values                                                   |
| Condition<br>Library Uninitialized                 | Return Values<br>EAPI_STATUS_NOT_INITIALIZED                    |
| Condition<br>Library Uninitialized<br>Common Error | Return Values   EAPI_STATUS_NOT_INITIALIZED   Common Error Code |

Appendix C - Wate Distributed day My Www.texim-europe.com

## C.3.1.7 EapiWDogSetStatus()

### Command Line:

### EApiWDogSetStatus(

- \_\_IN uint32\_t wdtMinute,
- \_\_IN uint32\_t wdtCountTime,
- \_\_IN uint32\_t wdtReloadTime

)

Use this command to set Watchdog Timer mode, time count value and reload timer.

| Parameters            | Function Parameters              |
|-----------------------|----------------------------------|
| wdtMinute             | Set the mode of minute or second |
| wdtCountTime          | Set WDT time count               |
| wdtReloadTime         | Set WDT ReloadTime               |
| Condition             | Return Values                    |
| Library Uninitialized | EAPI_STATUS_NOT_INITIALIZED      |
| Common Error          | Common Error Code                |
| Others                | EAPI_STATUS_SUCCESS              |
|                       |                                  |
|                       |                                  |

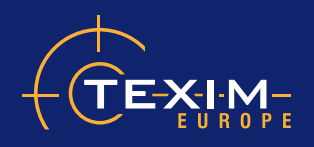

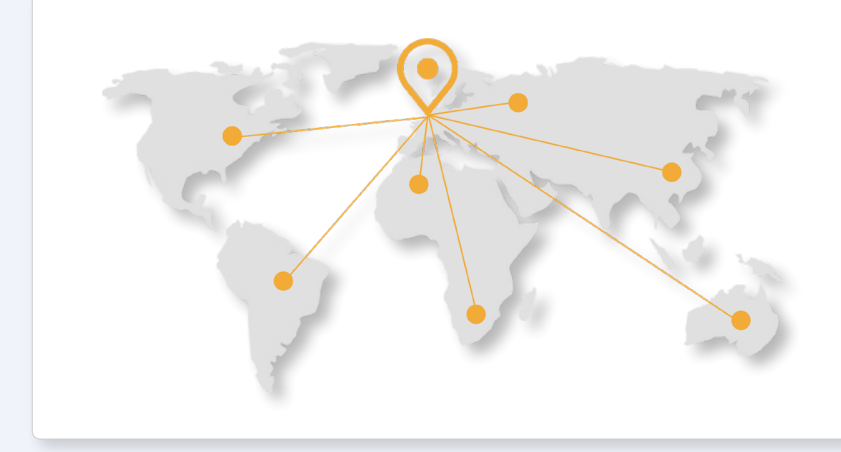

# Headquaters & Warehouse

Elektrostraat 17 NL-7483 PG Haaksbergen The Netherlands

| T:        | +31 (0)53 573 33 33   |
|-----------|-----------------------|
| E:        | info@texim-europe.com |
| Homepage: | www.texim-europe.com  |

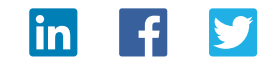

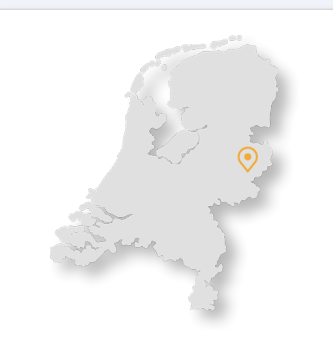

## The Netherlands

Elektrostraat 17 NL-7483 PG Haaksbergen

T: +31 (0)53 573 33 33 E: nl@texim-europe.com

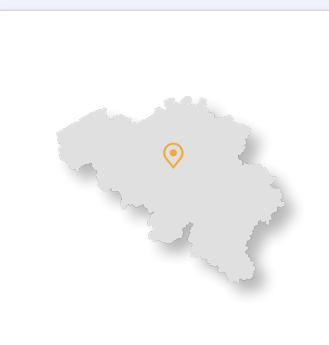

### Belgium

Zuiderlaan 14, box 10 B-1731 Zellik

T: +32 (0)2 462 01 00 E: belgium@texim-europe.com

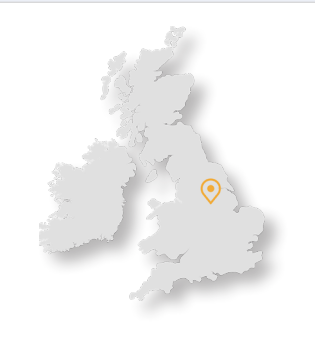

## **UK & Ireland**

St Mary's House, Church Lane Carlton Le Moorland Lincoln LN5 9HS

T: +44 (0)1522 789 555 E: uk@texim-europe.com

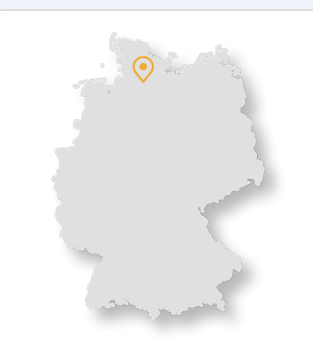

### Germany - North

Bahnhofstrasse 92 D-25451 Quickborn

T: +49 (0)4106 627 07-0 E: germany@texim-europe.com

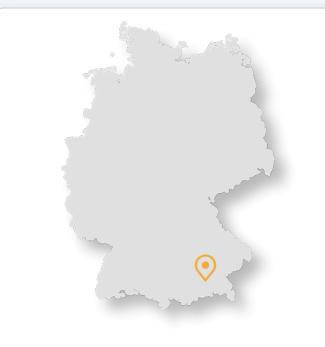

Germany - South

Martin-Kollar-Strasse 9 D-81829 München

T: +49 (0)89 436 086-0 E: muenchen@texim-europe.com

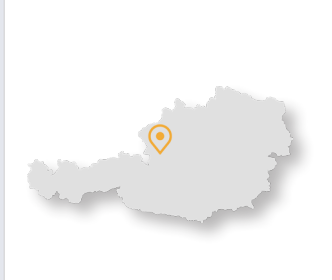

Austria

Warwitzstrasse 9 A-5020 Salzburg

T: +43 (0)662 216 026 E: austria@texim-europe.com

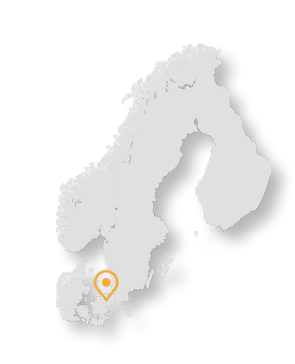

Nordic

Søndre Jagtvej 12 DK-2970 Hørsholm

T: +45 88 20 26 30 E: nordic@texim-europe.com

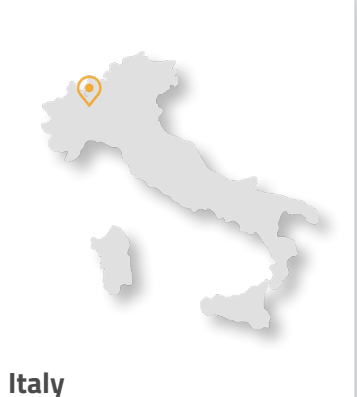

Via Matteotti 43 IT-20864 Agrate Brianza (MB)

T: +39 (0)39 9713293 E: italy@texim-europe.com